# ΟΔΗΓΙΕΣ ΣΥΣΤΗΜΑΤΟΣ ΤΗΛΕΚΑΤΑΡΤΙΣΗΣ

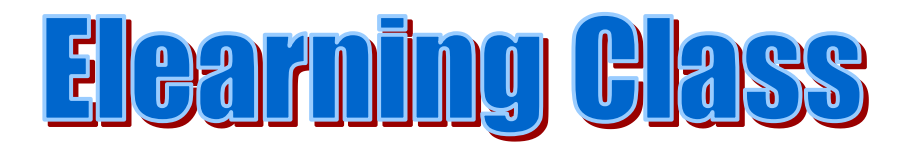

www.elearningclass.gr

elearningclass.gr

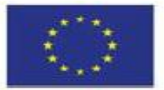

Επιχειρησιακό Πρόγραμμα Ανάπτυξη Ανθρώπινου Δυναμικού, Εκπαίδευση και Διά Βίου Μάθηση Με τη συγχρηματοδότηση της Ελλάδας και της Ευρωταϊκής Ένωσης

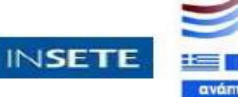

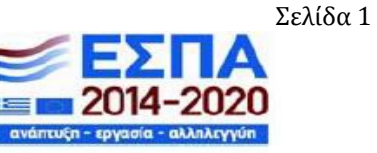

# Εισαγωγή στην πλατφόρμα

Προκειμένου να μπορέσετε να εισέλθετε στην πλατφόρμα θα πρέπει να χρησιμοποιήσετε κάποιον φυλλομετρητή (Google Chrome, Mozilla Firefox, Internet Explorer). Μόλις ανοίξετε τον φυλλομετρητή, πληκτρολογείτε στην περιοχή του URL: <u>www.elearningclass.gr</u> και επιλέγετε **Enter**.

Απαιτείται η εγκατάσταση του **Adobe Flash Player** σε όλους τους φυλλομετρητές εκτός του Google Chrome. Σε κάθε περίπτωση όταν εισέλθετε σε οποιοδήποτε ηλεκτρονικό μάθημα, το σύστημα σας βγάζει σχετικό μήνυμα.

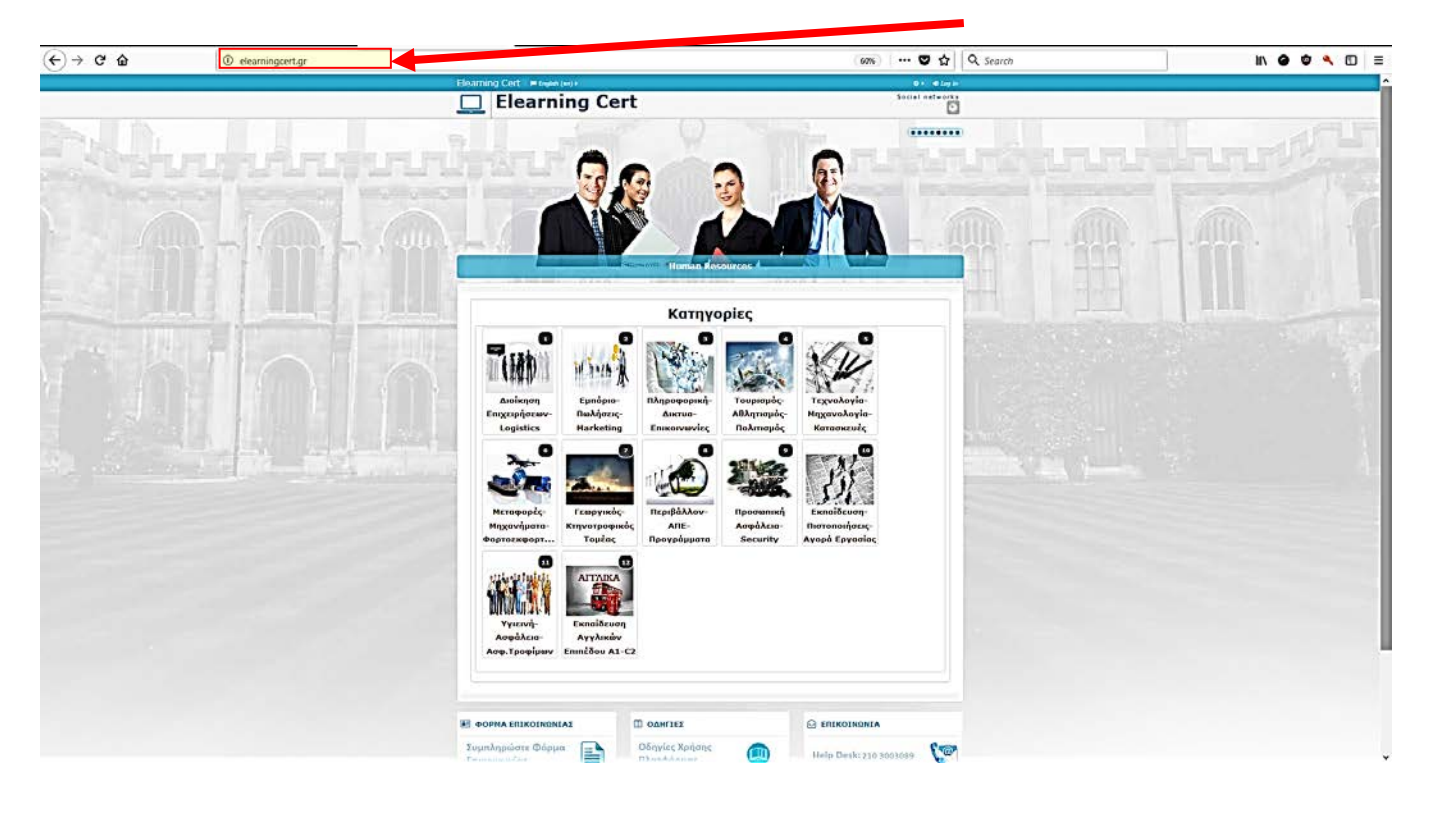

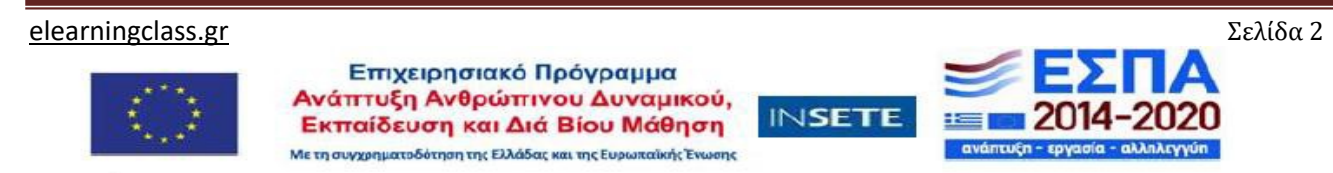

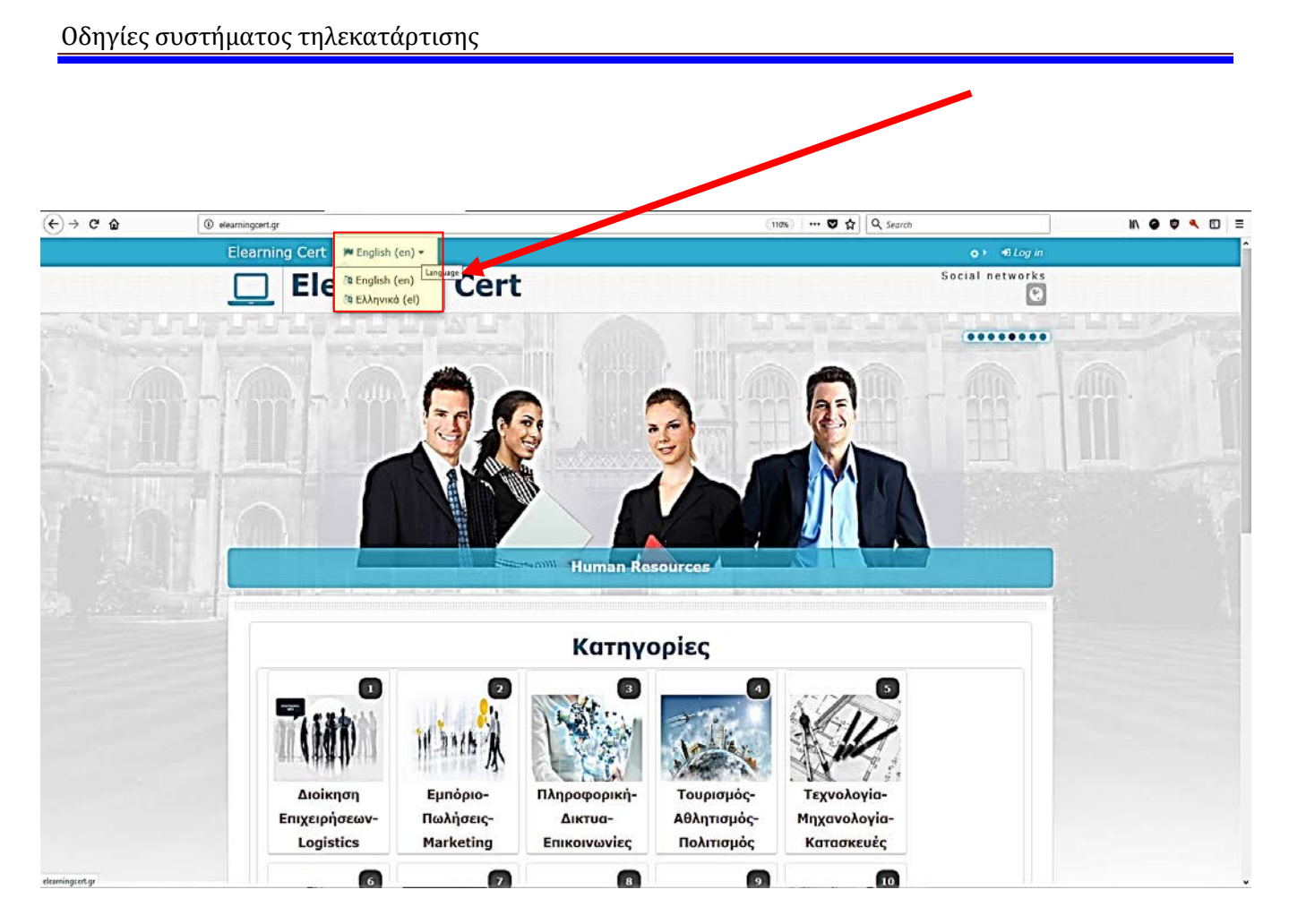

Στο πάνω μέρος της ιστοσελίδας, στην αριστερή πλευρά μπορείτε να διαλέξετε τη γλώσσα στην οποία προτιμάτε να χρησιμοποιεί η πλατφόρμα για σας. Έχει οριστεί η Ελληνική γλώσσα ως προεπιλογή, αλλά δίδεται και η δυνατότητα επιλογής της Αγγλικής για όσους την προτιμούν.

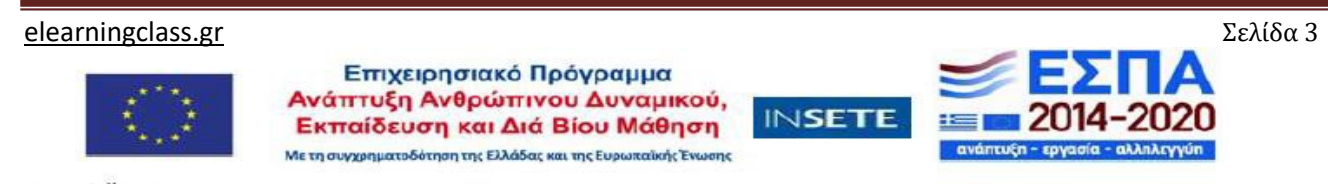

Προκειμένου να εισέλθετε ως χρήστης στην πλατφόρμα, θα πρέπει να επιλέξετε τη λέξη **Σύνδεση,** που βρίσκεται στην πάνω δεξιά πλευρά της ιστοσελίδας, προκειμένου να οδηγηθείτε στη φόρμα εισόδου.

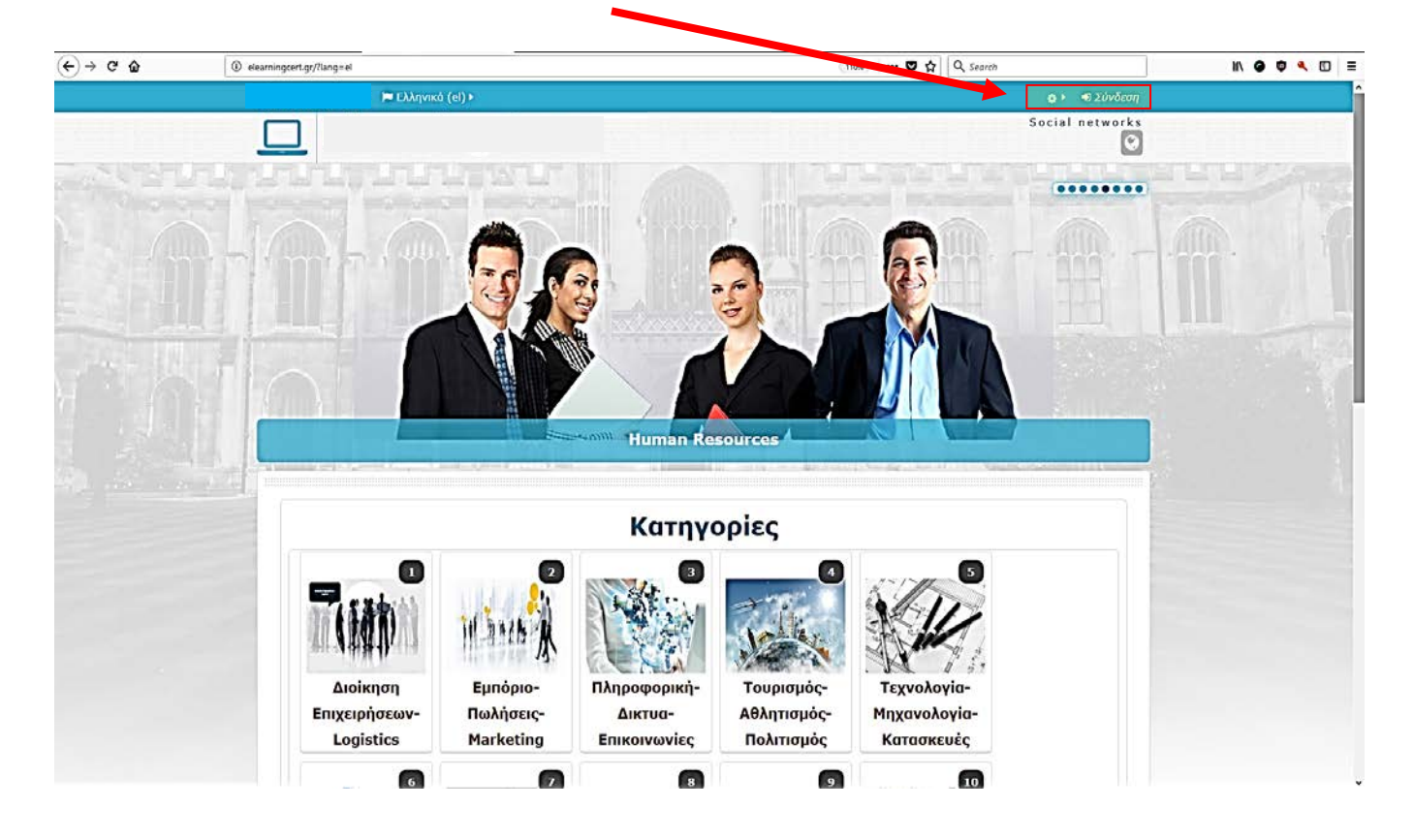

elearningclass.gr

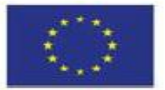

Επιχειρησιακό Πρόγραμμα Ανάπτυξη Ανθρώπινου Δυναμικού, Εκπαίδευση και Διά Βίου Μάθηση Με τη συγχρηματοδότηση της Ελλάδας και της Ευρωταϊκής Ένωσης

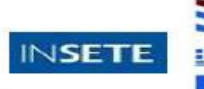

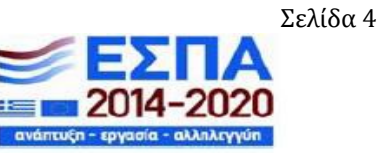

Στη φόρμα εισόδου πληκτρολογείτε το όνομα χρήστη και τον κωδικό πρόσβασης που σας δόθηκαν είτε από την κάρτα του βιβλίου που σας παρασχέθηκε, είτε από τον υπεύθυνο διαχειριστή του ιστοχώρου <u>www.elearningclass.gr</u>. Στη συνέχεια πατάτε το κουμπί **Είσοδος** έτσι ώστε να εισέλθετε ως εκπαιδευόμενος στην πλατφόρμα και να παρακολουθήσετε το μάθημα στο οποίο έχετε εγγραφεί.

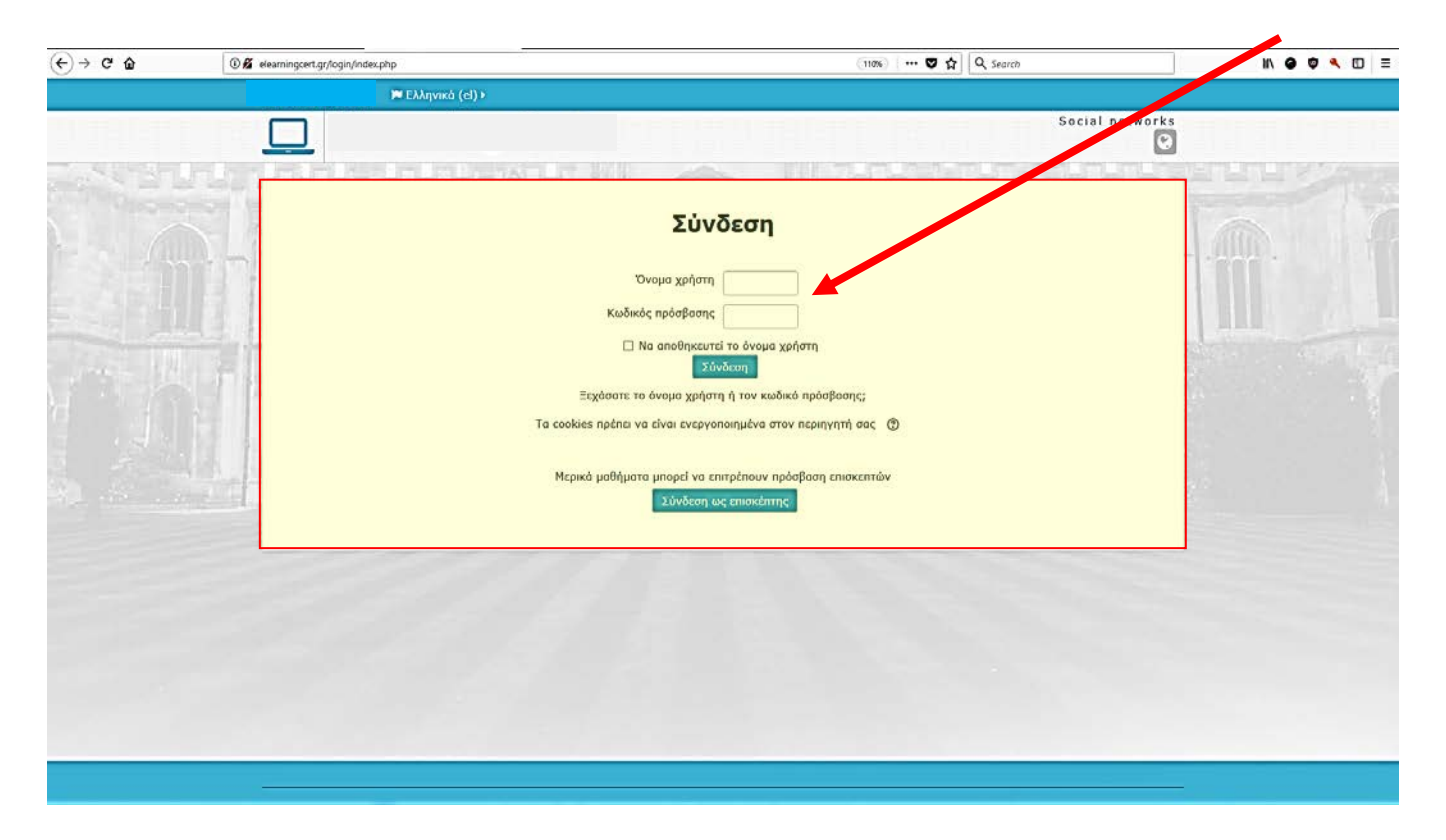

Μετά τη σύνδεση, θα εμφανίζεται το όνομα σας στην περιοχή πάνω δεξιά της οθόνης και στη θέση της εισόδου.

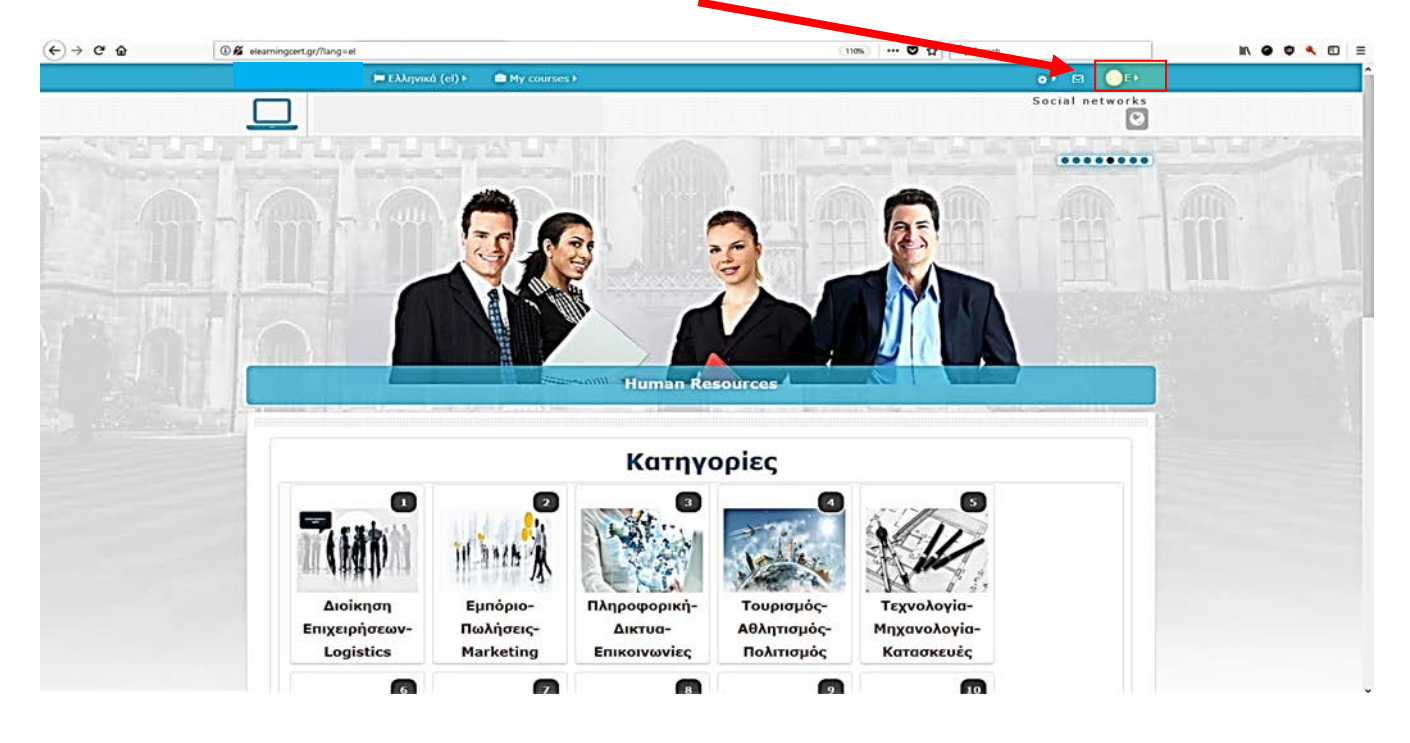

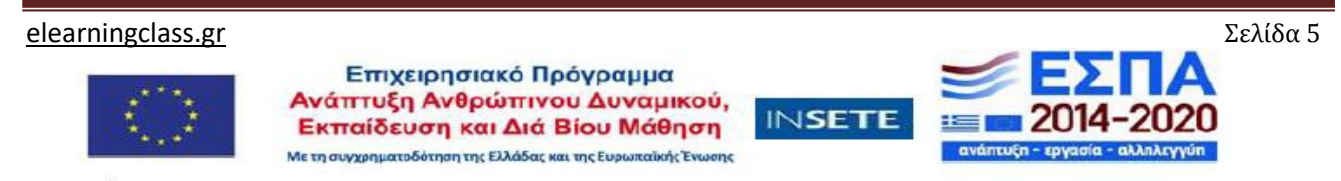

Από τις κατηγορίες μαθημάτων επιλέγουμε την κατηγορία και το μάθημα που έχετε εγγραφεί και ισχύει ο κωδικός σας. Για την περίπτωσή σας επιλέγετε, πατώντας πάνω στην εικόνα, **Εκπαίδευση Αγγλικών Επιπέδων A1-C2.** 

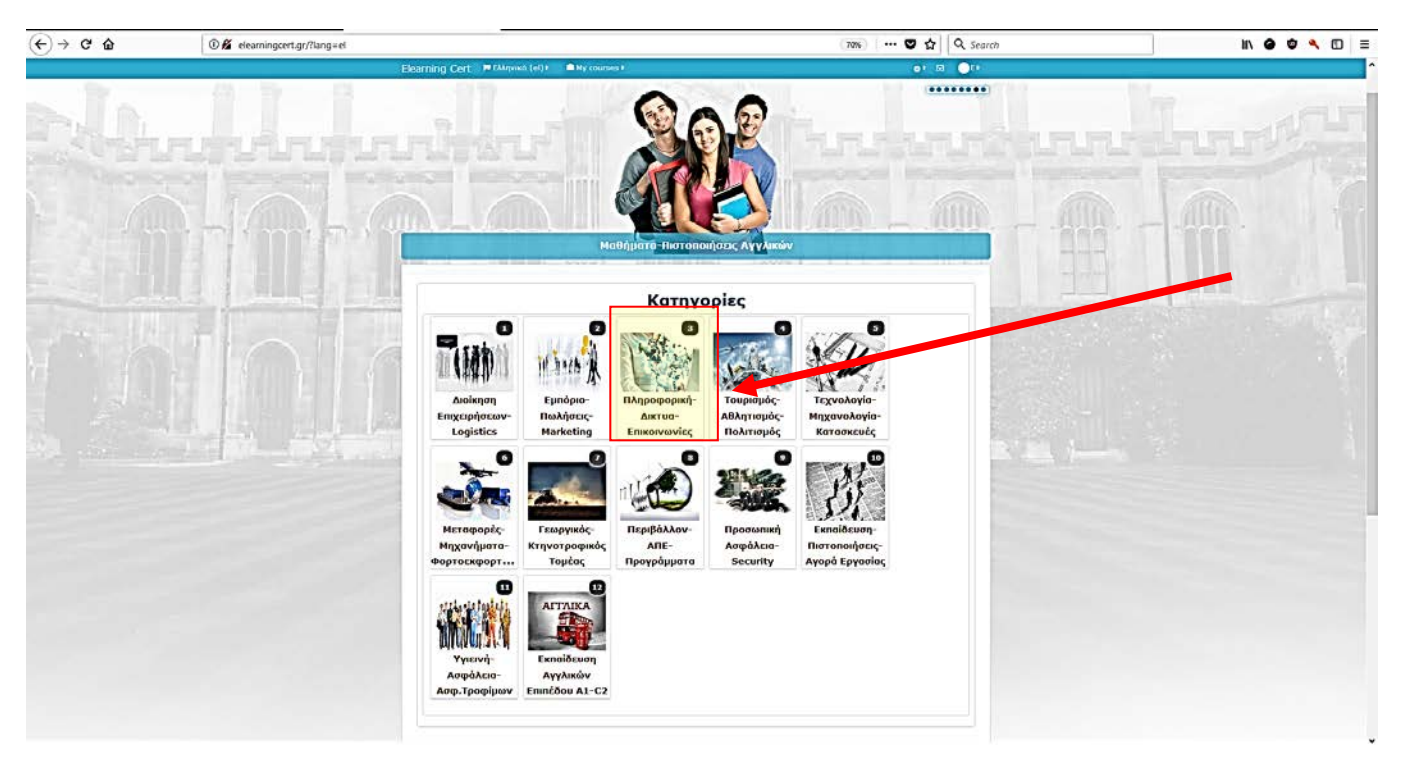

Και στη συνέχεια επιλέγετε το μάθημα για στο οποίο έχετε εγγραφεί. Για την περίπτωσή μας το "Visiting English Grammar".

Σε περίπτωση που σας ενδιαφέρει άλλη κατηγορία ή μάθημα, επικοινωνήστε μαζί μας για να ενημερωθείτε για τις διαδικασίες και τους όρους εγγραφής, διαφορετικά έχετε την δυνατότητα να δείτε μόνο τα demos των μαθημάτων.

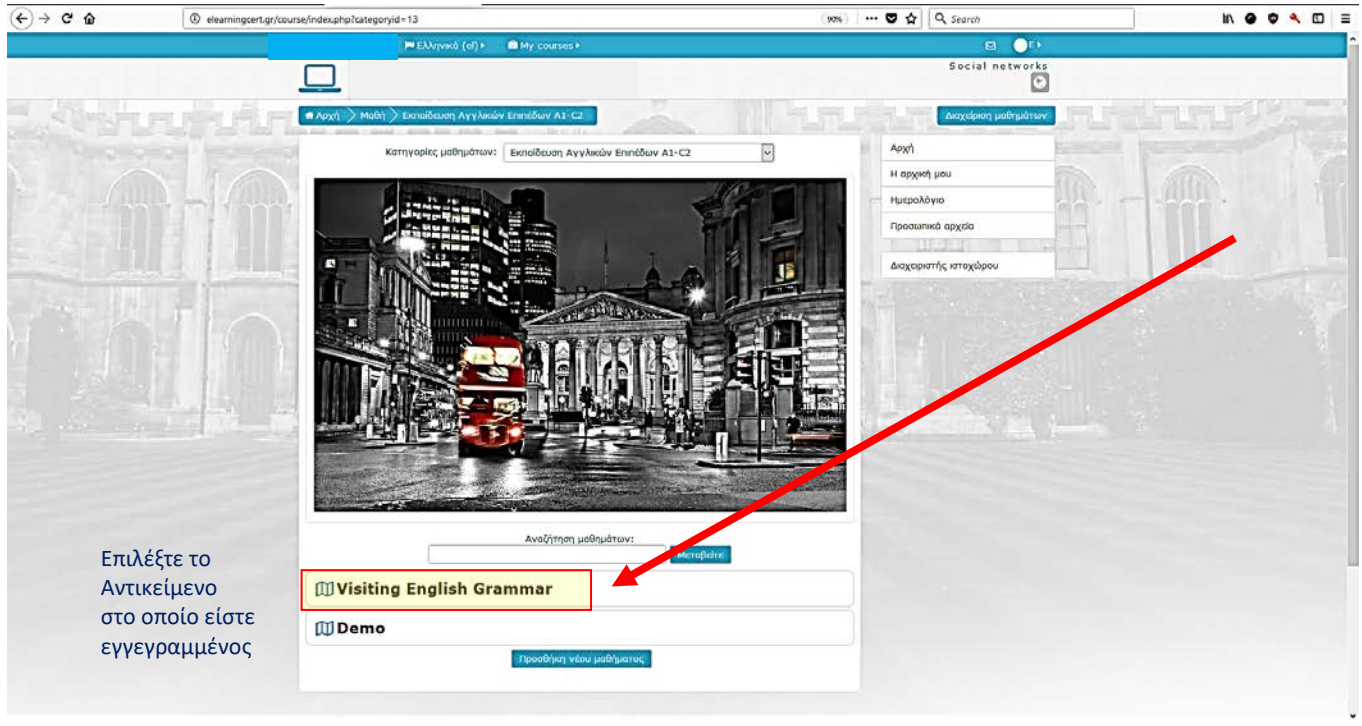

## elearningclass.gr Επιχειρησιακό Πρόγραμμα Ανάπτυξη Ανθρώπιγου Δυναμικού, Εκπαίδευση και Διά Βίου Μάθηση Με τη συγχρηματοδότηση της Ελλάδας και της Ευρωπαϊκής Ένωσης

Μόλις εισέλθετε στο μάθημα, υπάρχει στο πάνω μέρος η πλοήγηση που πρέπει να χρησιμοποιήσετε για να πλοηγηθείτε πιο γρήγορα στην μάθημα.

Μέσα σε κάθε ενότητα μαθήματος υπάρχει το εκπαιδευτικό υλικό σε ενότητες καθώς και τεστ αυτοαξιολόγησης.

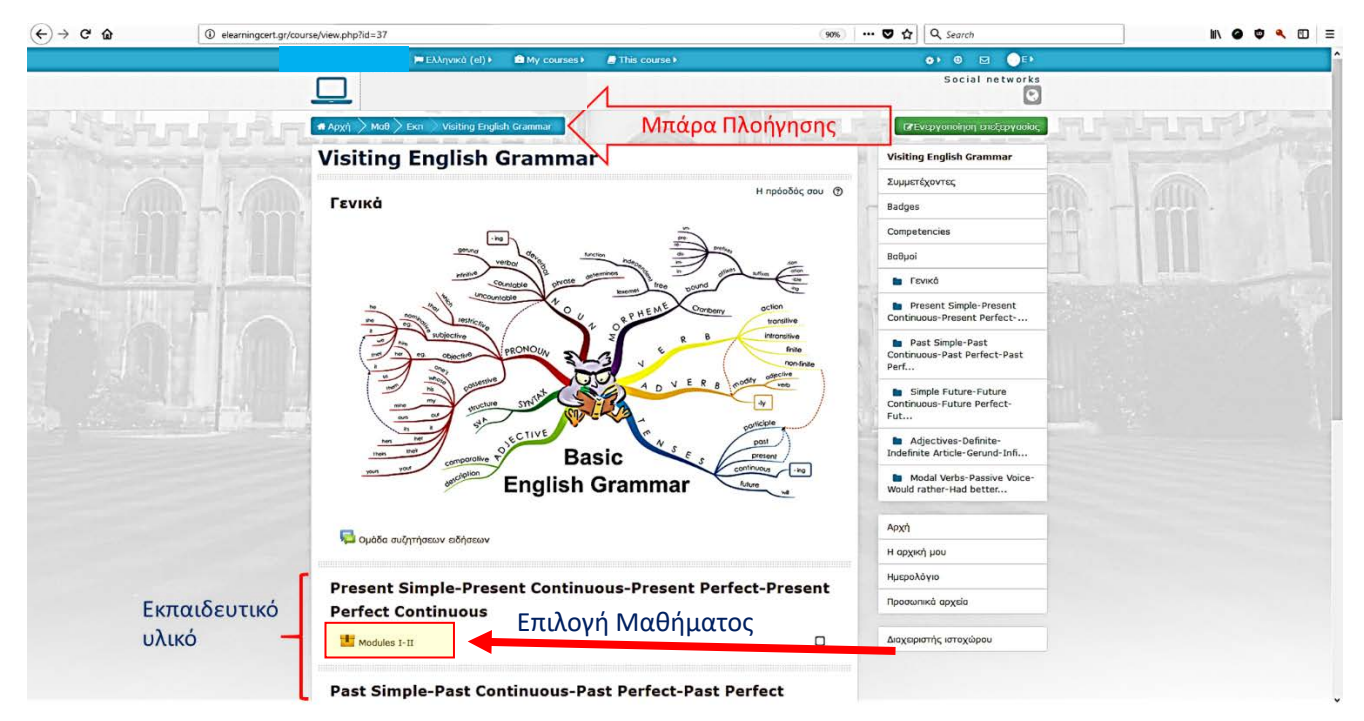

Αφού πατήσετε πάνω στην υποενότητα του εκπαιδευτικού υλικού που θέλετε να παρακολουθήσετε (π.χ. Η Επιστήμη της Διοίκησης Επιχειρήσεων), εμφανίζονται κάποιες πληροφορίες που έχουν να κάνουν με την πρόσβαση σας στο εκπαιδευτικό υλικό όπου μπορείτε να πατήσετε "**Είσοδος"** για να ξεκινήσει το μάθημα.

| (←) → @ @ | Image: elearningcert.gr/mod/scorm/view.php?id=100             |                                           | 🛡 🏠 🔍 Search                                            | li\ @ • • 🖬 🗉 |
|-----------|---------------------------------------------------------------|-------------------------------------------|---------------------------------------------------------|---------------|
|           | 🍽 Ελληνικά (c) 🕨 💼                                            | My courses 🖌 🔗 This course 🕨              | 0 M <b>O</b> U                                          |               |
|           |                                                               |                                           | Social networks                                         |               |
| S CONT    | 🖛 Αρχή 🔪 Μαθ 🔪 Εκπ 🔍 Vest 🔪 Pres 🔪 Μ                          | odules 1-11                               |                                                         |               |
|           | Visiting English Gr                                           | ammar                                     | Visiting English Grammar                                | ~ /           |
|           |                                                               |                                           | Συμμετέχοντες                                           | Alla.         |
|           | Modules I-II                                                  | Return to: Pro                            | esent Simple4 Badges                                    |               |
|           | Πληροφορίες Αναφορές                                          |                                           | Competences                                             |               |
|           | Επιτρεπόμενος αριθμός προσπαθειών: Χωρίς π                    | εριορισμό                                 | Protoi                                                  |               |
|           | Αριθμός προσπαθειών που κάνατε: 1<br>Βαθμός προσπάθειας 1: 0% | 2                                         | 🖿 Гелка́                                                |               |
|           | Μεθοσος βαθμολογήσης: Υψηλοτερη βαθμολο<br>Βαθμολογία: 0%     | για                                       | Present Simple-Present<br>Continuous-Present Perfect    |               |
|           | Διαγραφή όλων των προσπαθαών                                  | Φάση: Ο Πρ <del>οσποκόποη Ο</del> Κάνο κα | Past Smple-Past<br>Continuous-Past Perfect-Past<br>Perf |               |
|           | L. Die                                                        | Return to: Present Simple 40              | Simple Future-Future<br>Continuous-Future Perfect-Fut   |               |
|           |                                                               | 2.7 B B S                                 | Adjectives-Definite-Indefinite<br>Article-Gerund-Infi   |               |
|           |                                                               |                                           | Modal Verbs-Passive Voice-<br>Would rather-Had better   |               |
|           |                                                               |                                           | Αρχή                                                    |               |
|           |                                                               |                                           | Η αρχική μου                                            |               |
|           |                                                               |                                           | Ημερολόγιο                                              |               |
|           |                                                               |                                           | Προσωπικά αρχεία                                        |               |
|           |                                                               |                                           | Διαχειριστής ιστοχώρου                                  |               |

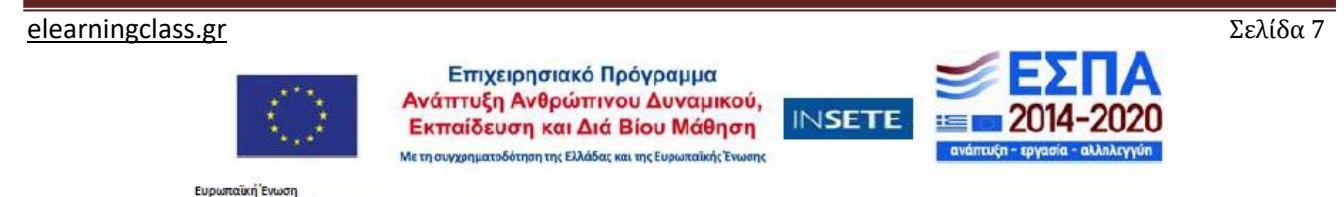

Σε περίπτωση που δεν ανοίξει αυτόματα άλλο παράθυρο επιλέγω το **"launch"** όπως παρουσιάζεται παρακάτω. Διαφορετικά συνεχίζω στην επόμενη διαφάνεια.

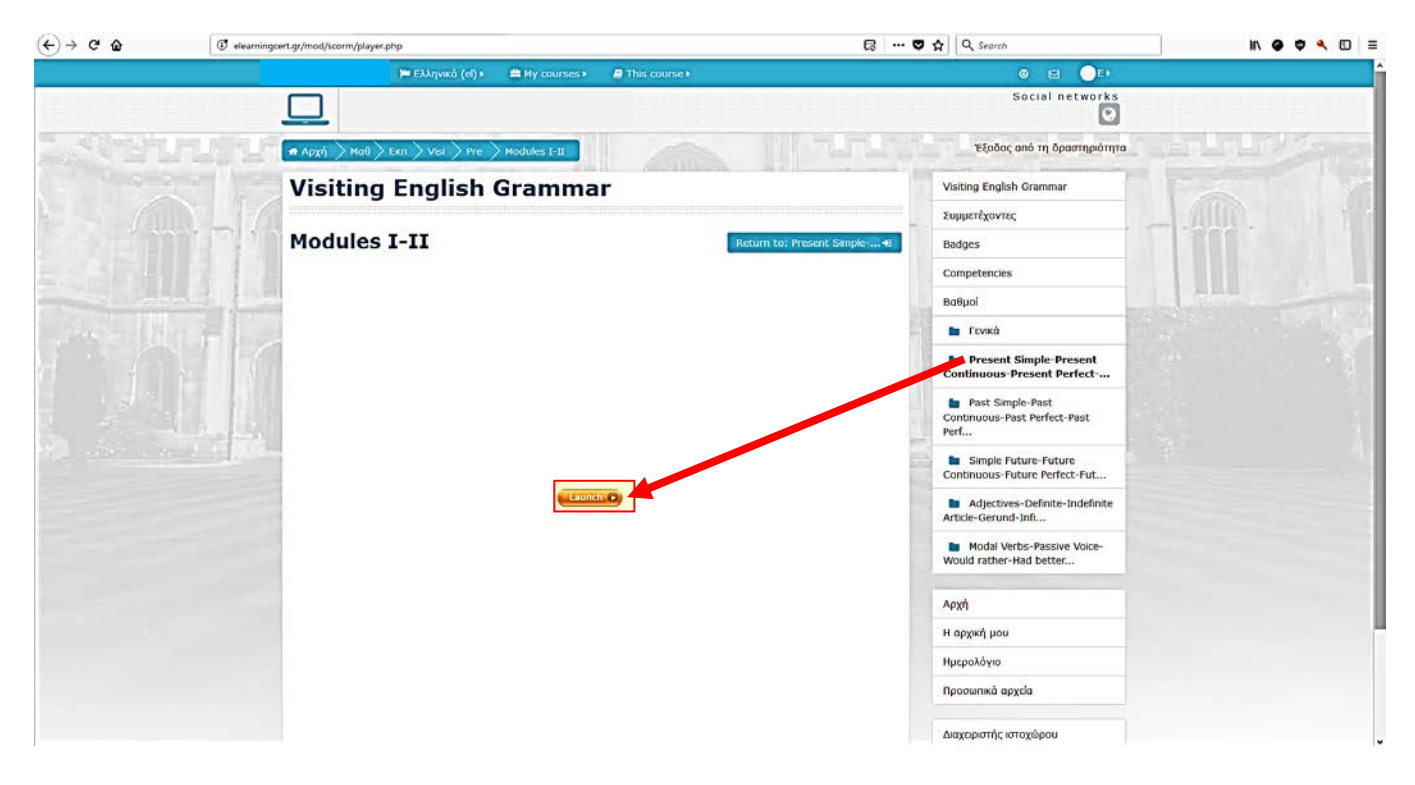

Πλοήγηση-περιγραφή διαδικασίας εκπαίδευσης, όπως παρακάτω:

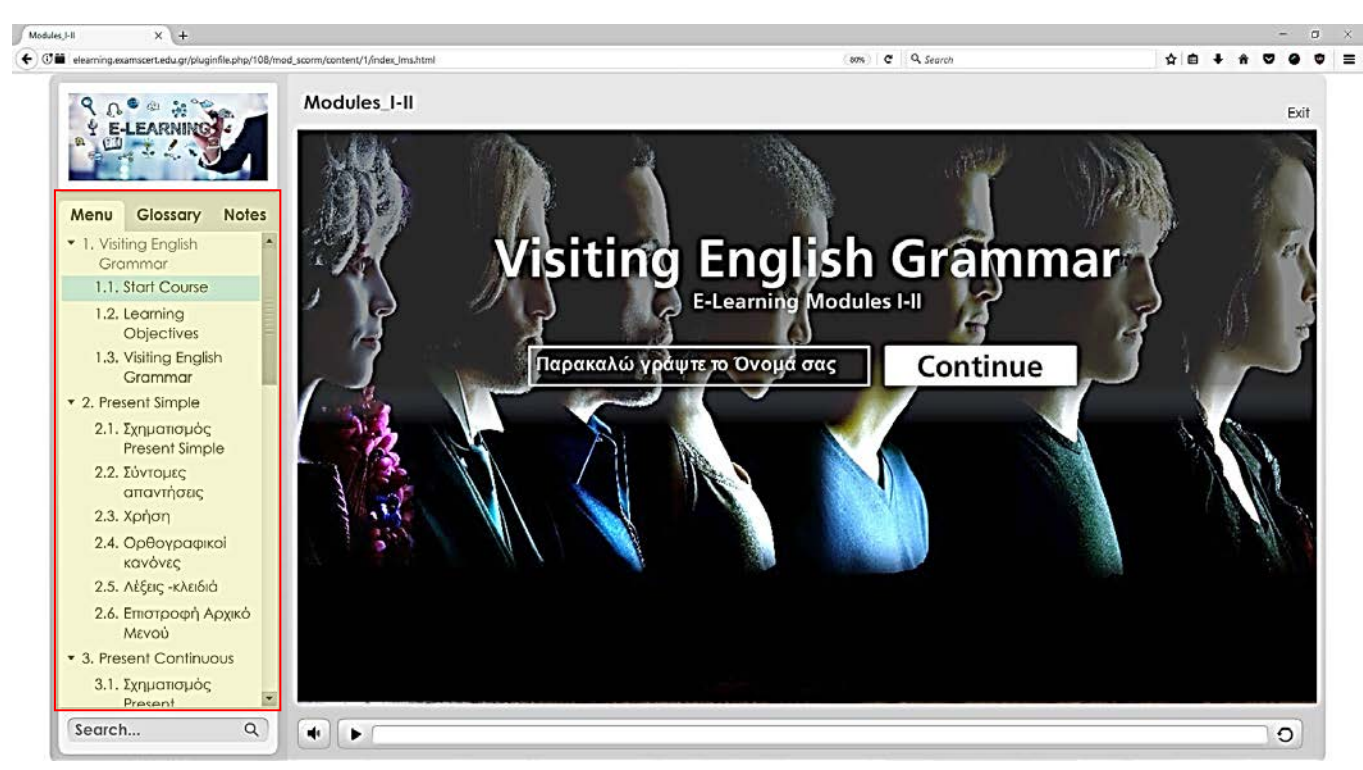

Στην αριστερή πλευρά του μαθήματος υπάρχουν οι καρτέλες:

- Μενού: περιλαμβάνει τα περιεχόμενα του μαθήματος και λειτουργεί και σαν πλοήγηση μαθήματος, δηλαδή αν πατήσει κάποιος στο 1.1.3 θα μεταφερθεί στην αντίστοιχη οθόνη
- Γλωσσάρι: περιλαμβάνει τον ορισμό διαφόρων εννοιών που υπάρχουν στο μάθημα
- Σημειώσεις: περιλαμβάνει την ανάλυση/ επεξήγηση των διαφανειών

elearningclass.gr

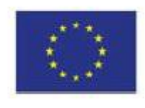

Επιχειρησιακό Πρόγραμμα Ανάπτυξη Ανθρώπινου Δυναμικού, Εκπαίδευση και Διά Βίου Μάθηση Μετησυγχηματοδότηση της Ευλάδας και της Ευρωπαϊκής Ένωσης

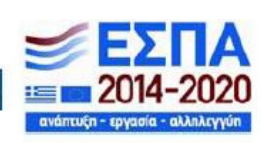

INSETE

Σελίδα 8

Επίσης πάνω δεξιά υπάρχει το κουμπί πόροι, το οποίο όταν πατηθεί βγάζει το αρχείο-πηγή που χρησιμοποιήθηκε για την δημιουργία του συγκεκριμένου μαθήματος.

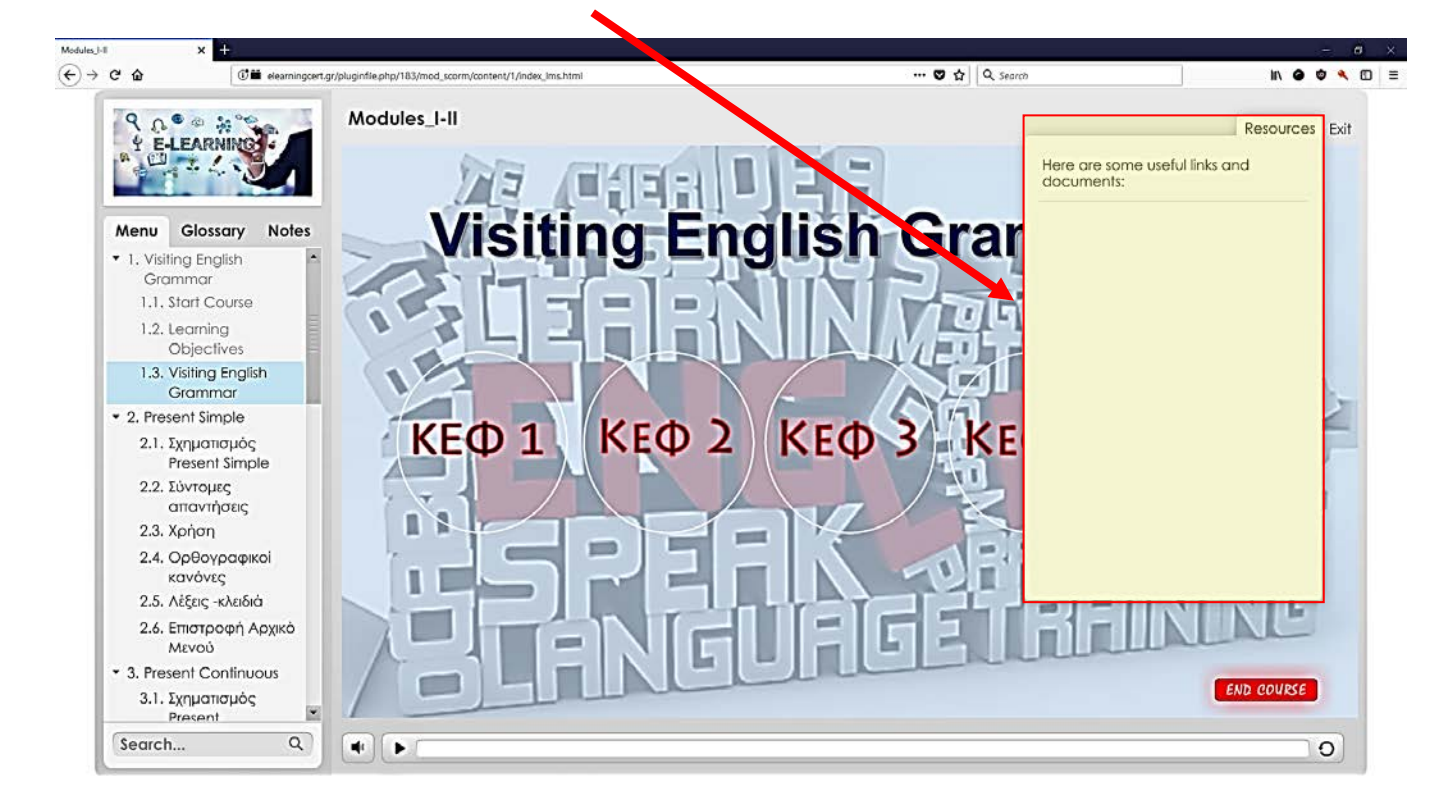

Το αρχείο αυτό μπορείτε να το κατεβάσετε και να το αποθηκεύσετε στον υπολογιστή σας

Ανά τακτά χρονικά διαστήματα (ανά τέταρτο το μέγιστο) πρέπει να υπάρχει δραστηριότητα (κλικ, αλλαγή διαφανειών κλπ) είτε στο μάθημα είτε στην ενότητα γενικότερα έτσι ώστε να εξασφαλιστεί η καταγραφή των αναφορών. Σε περίπτωση που δεν υπάρχει δραστηριότητα, το σύστημα το εκλαμβάνει ως αδράνεια και παύει να μετράει χρόνο χρήσης του συστήματος από τον καταρτιζόμενο.

Όταν ολοκληρώσετε το μάθημα, απλά κλείνετε την καρτέλα του φυλλομετρητή που βρίσκεστε πατώντας στο x της καρτέλας, πάνω δεξιά, και μεταφέρεστε στην προηγούμενη καρτέλα.

Προσοχή: Κλείνετε μόνο την καρτέλα του μαθήματος όπως φαίνεται στην παρακάτω εικόνα, και όχι του φυλλομετρητή και της πλατφόρμας.

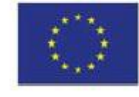

elearningclass.gr

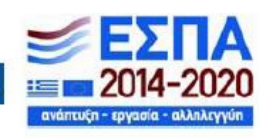

Σελίδα 9

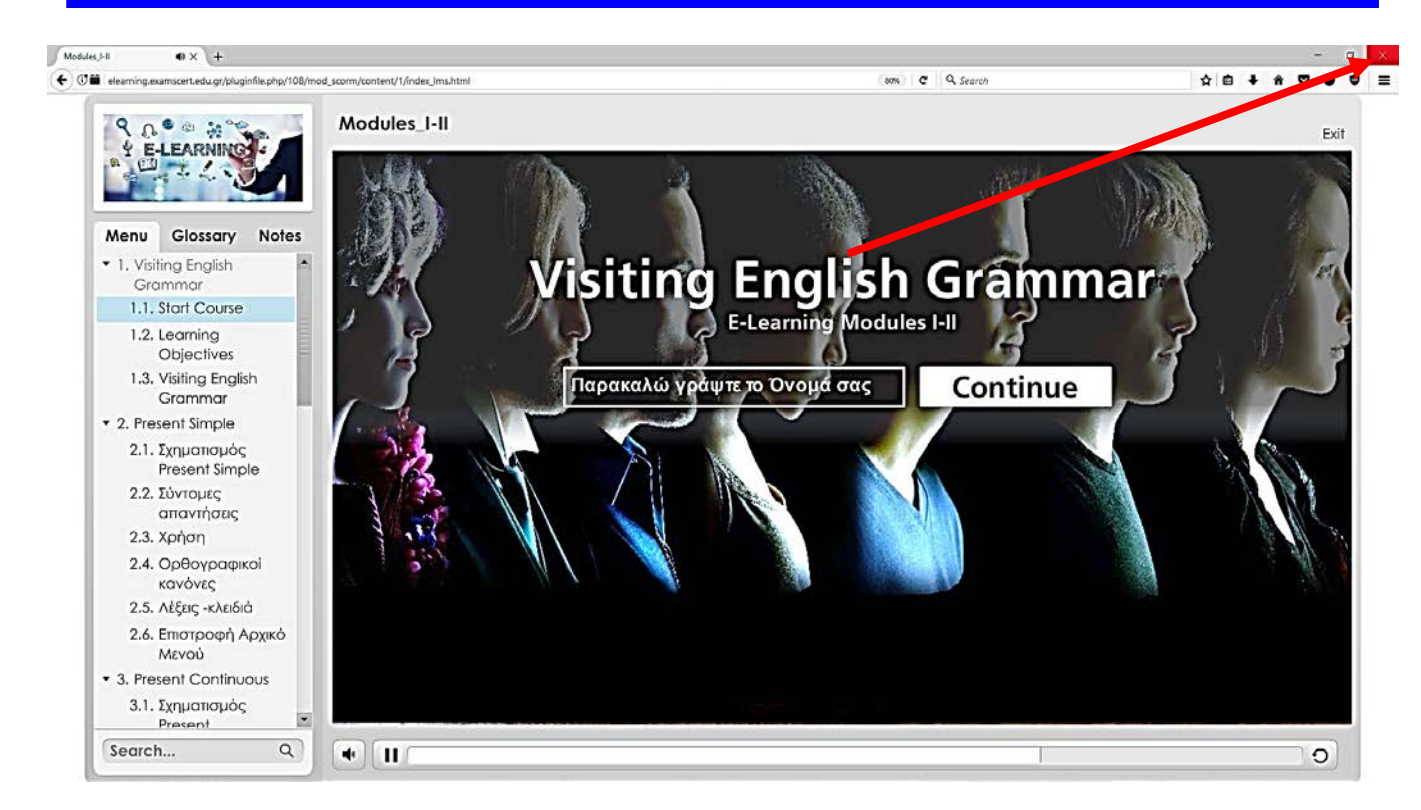

Μετά το πέρας όλων των ενοτήτων ο καταρτιζόμενος, επιστρέφει στο μάθημα επιλέγοντας το «**Return to ….**», όπως φαίνεται παρακάτω, και εφόσον επιθυμεί να βγει από την πλατφόρμα θα πρέπει να κάνει έξοδο από το λογαριασμό του.

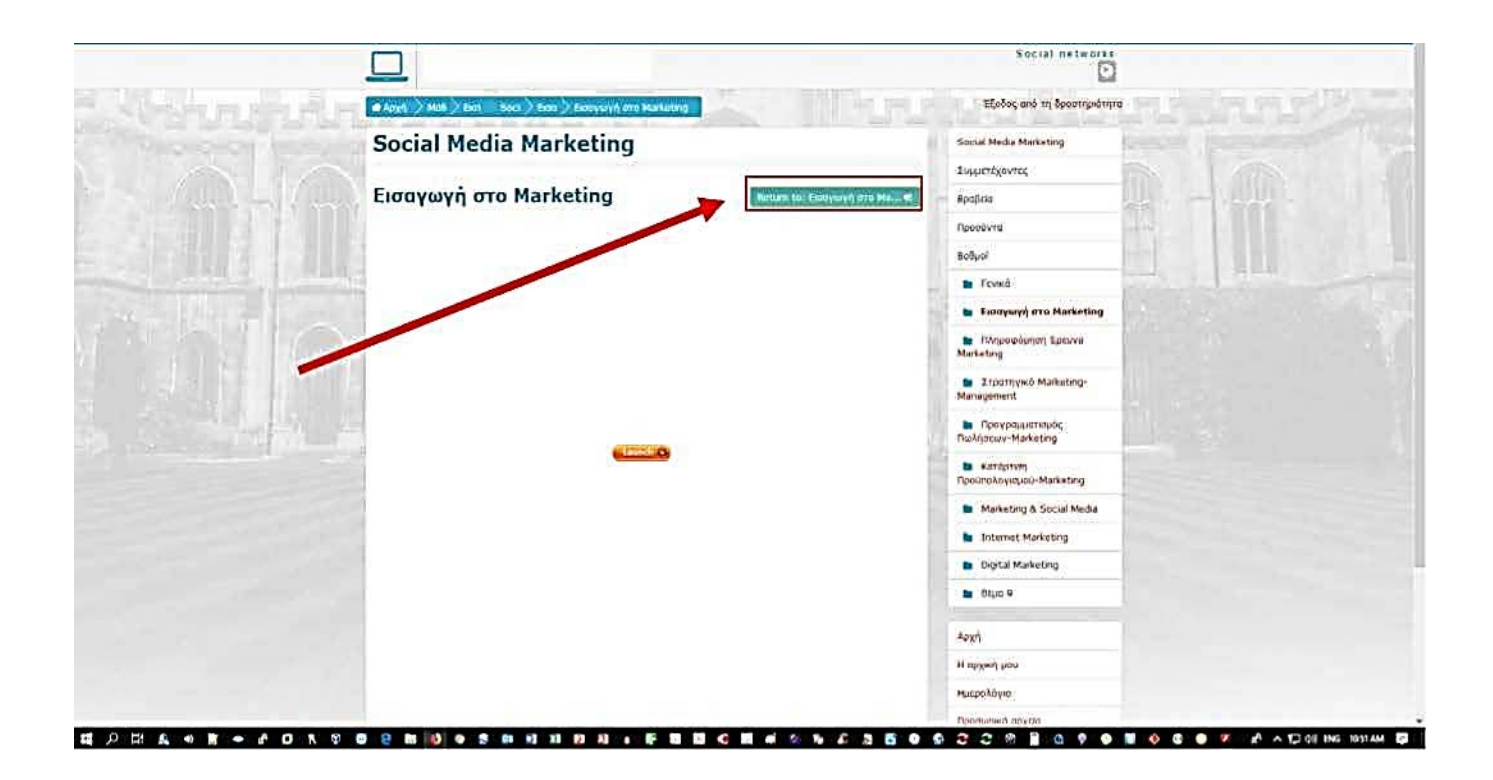

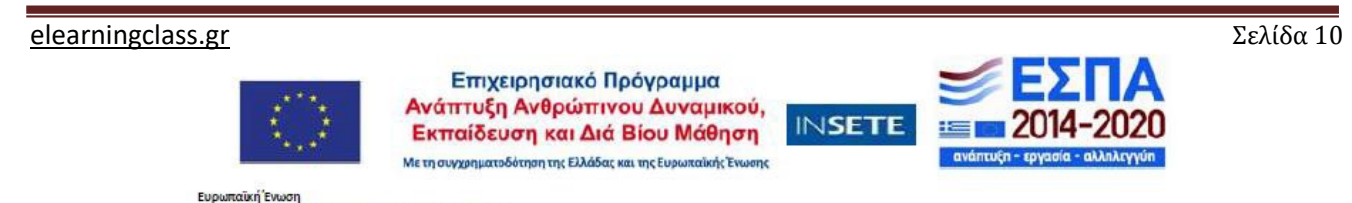

Ποωτοβουλία για την Απασγόληση των Νέων (ΠΑΝ/ΥΕΙ)

### Οδηγίες συστήματος τηλεκατάρτισης

Μετά το πέρας όλων των ενοτήτων ο καταρτιζόμενος. εφόσον επιθυμεί να βγει από την πλατφόρμα θα πρέπει να κάνει έξοδο από το λογαριασμό του. Με αυτό τον τρόπο γίνεται η κανονική έξοδος από την πλατφόρμα και επιπλέον το σύστημα αποθηκεύει το χρόνο παραμονής του στην πλατφόρμα, γεγονός που σε ορισμένες περιπτώσεις είναι απαραίτητο από τις απαιτήσεις του προγράμματος. Σε διαφορετική ο χρόνος παραμονής δεν καταγράφεται, γεγονός που μπορεί να δημιουργήσει πρόβλημα στον καταρτιζόμενο από ορισμένα προγράμματα που απαιτείται η καταγραφή του χρόνου αυτού.

Τέλος, για να γίνει έξοδος λοιπόν, πάμε πάνω δεξιά της οθόνης και πατάμε το βελάκι που βρίσκεται δίπλα από το όνομα μας και στη λίστα που εμφανιστεί πατάμε έξοδος.

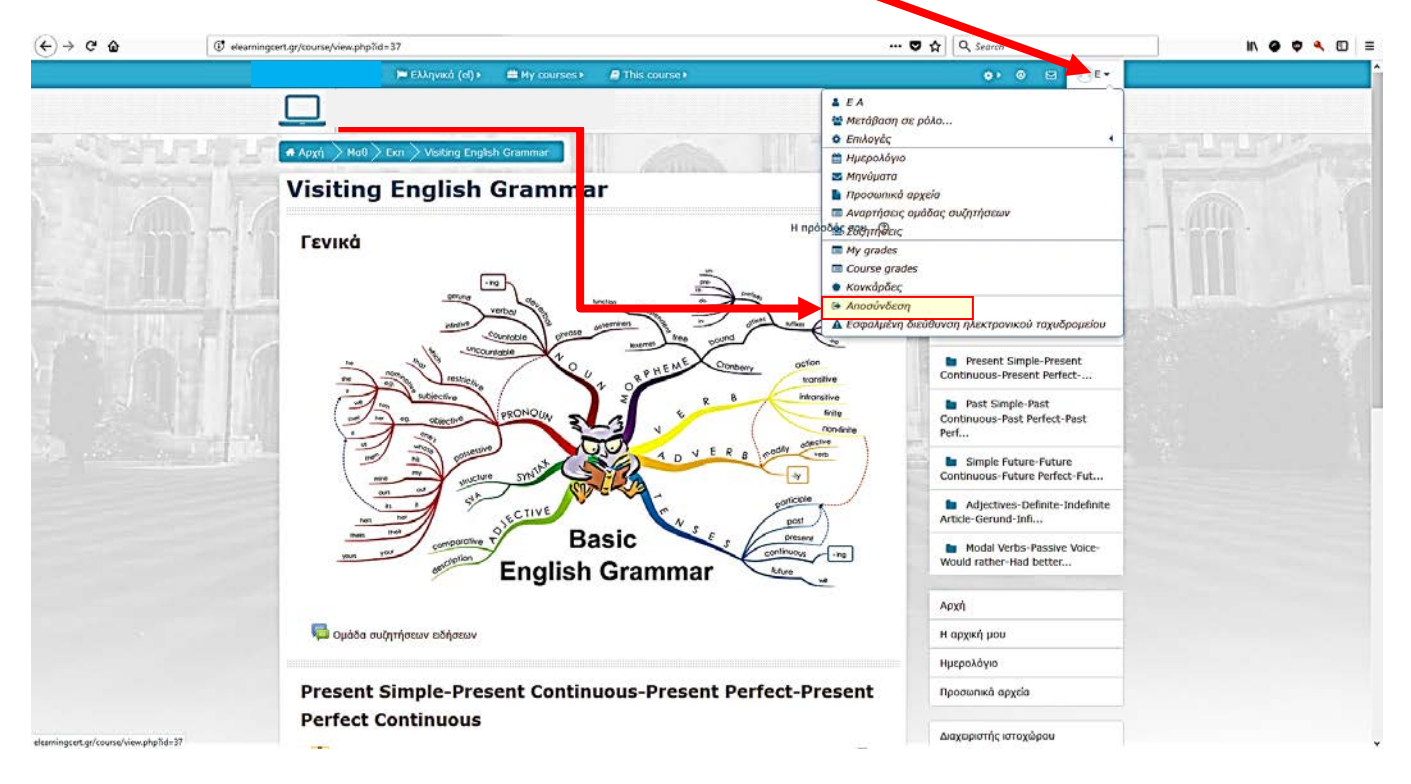

elearningclass.gr

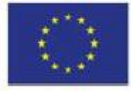

Επιχειρησιακό Πρόγραμμα Ανάπτυξη Ανθρώπινου Δυναμικού, Εκπαίδευση και Διά Βίου Μάθηση Μετησυχρηματοδότηση της Ελλάδας και της Ευρωπαϊκής Ένωσης

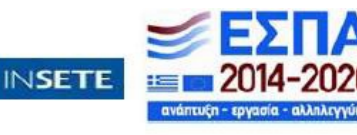

Σελίδα 11

#### ΕΙΣΟΔΟΣ ΣΤΗ ΣΥΓΧΡΟΝΗ ΤΗΛΕΚΠΑΙΔΕΥΣΗ ΜΕΣΩ MOODLE

Στην περίπτωση που θα θέλαμε να μπούμε στη σύγχρονη τηλεκπαίδευση, δηλ. στο Big Blue Button τότε ακολουθούμε τα παρακάτω βήματα: Επιλέγετε στην αρχή της ιστοσελίδας του μαθήματος στο οποίο βρίσκεστε και είστε εγγεγραμμένος το «**Αίθουσα Σύγχρονης Τηλεκατάρτισης**»

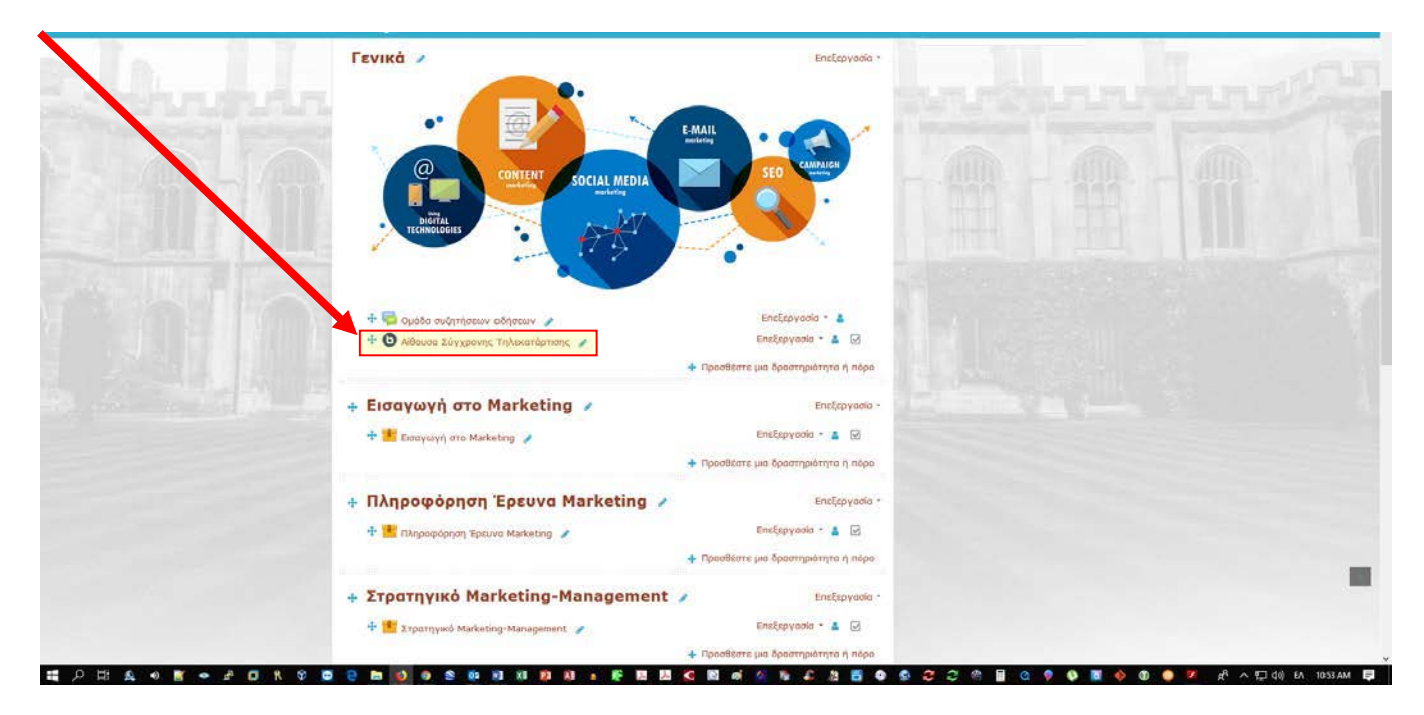

Στην επόμενη οθόνη επιλέγετε το "Join Session".

|                     |                                                                     | Social networks                         |  |  |
|---------------------|---------------------------------------------------------------------|-----------------------------------------|--|--|
|                     | 🖷 Αρχή 📏 Μοθ 🗦 Εκπ — Βόας 🗦 Γενη 🔪 Αθουσο Σύγχρονης Τηλοκατόρποης   |                                         |  |  |
| And a second second | Page top                                                            | Left                                    |  |  |
|                     | Social Media Marketing                                              | Social Media Marketing                  |  |  |
|                     |                                                                     | Συμμετέχοντες                           |  |  |
|                     | Αίθουσα Σύγχρονης Τηλεκατάρτισης                                    | Πραβεία                                 |  |  |
|                     | This conference room is ready. You can join the session now.        | Προσόντα                                |  |  |
|                     |                                                                     | Βοθμοί                                  |  |  |
|                     | Join Ression                                                        | Γενικά                                  |  |  |
|                     | Recordings                                                          | Εισαγωγή στο Marketing                  |  |  |
|                     | Δεν υπάρχοι καταγραφή για συτή τη σύσκεψη.<br>Βετιστί το: Γενικά 49 | Μηροφόρηση Έρευνα<br>Marketing          |  |  |
|                     |                                                                     | ETpotnywsó Marketing- Management        |  |  |
|                     |                                                                     | ο Προγραμματισμός<br>Πωλήσεων-Marketing |  |  |
|                     |                                                                     | 🐚 Κατόρτιση<br>Προύπολογισμού-Marketing |  |  |
|                     |                                                                     | Marketing & Social Media                |  |  |
|                     |                                                                     | Internet Marketing                      |  |  |
|                     |                                                                     | <ul> <li>Digital Marketing</li> </ul>   |  |  |
|                     |                                                                     | 💼 θέμο.9                                |  |  |
|                     |                                                                     | Apyr)                                   |  |  |
|                     |                                                                     | H abyer you                             |  |  |
|                     |                                                                     | this politica                           |  |  |

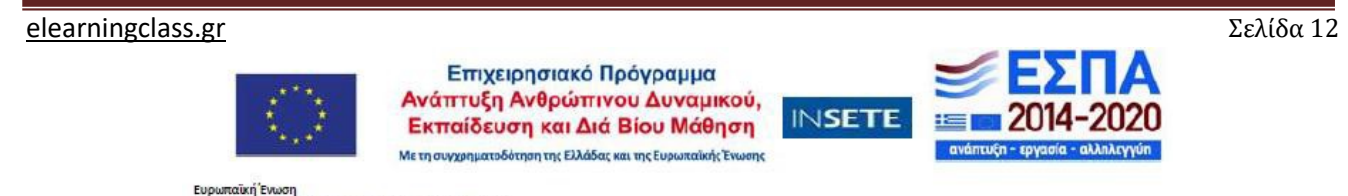

Πρωτοβουλία για την Απασγόληση των Νέων (ΠΑΝ/ΥΕΙ)

Μετά την επιλογή σας οδηγείστε στην "αίθουσα" Σύγχρονης τηλεκπαίδευσης όπως παρακάτω:

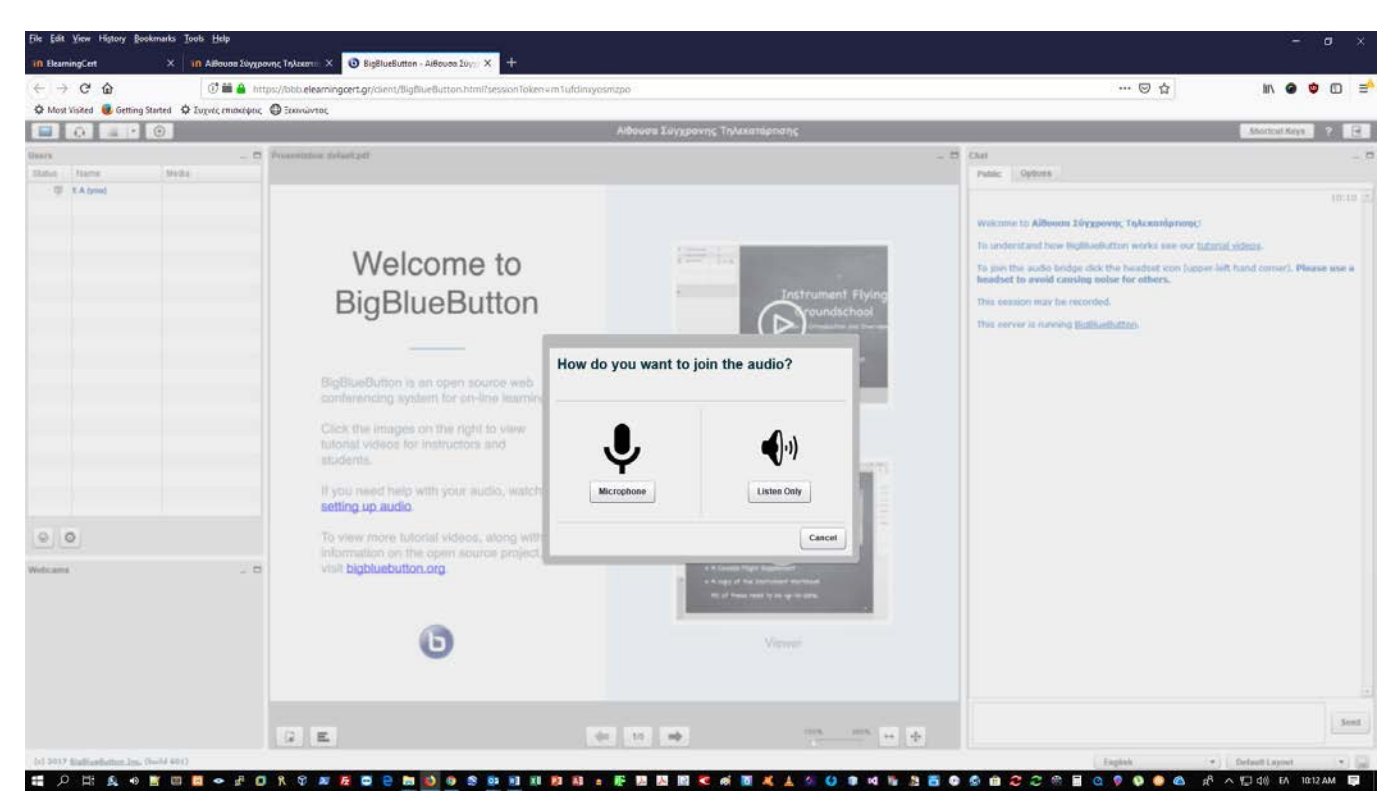

Για την απλή χρήση, παρακολούθηση και έξοδο, ακολουθείτε τα βήματα όπως παρακάτω:

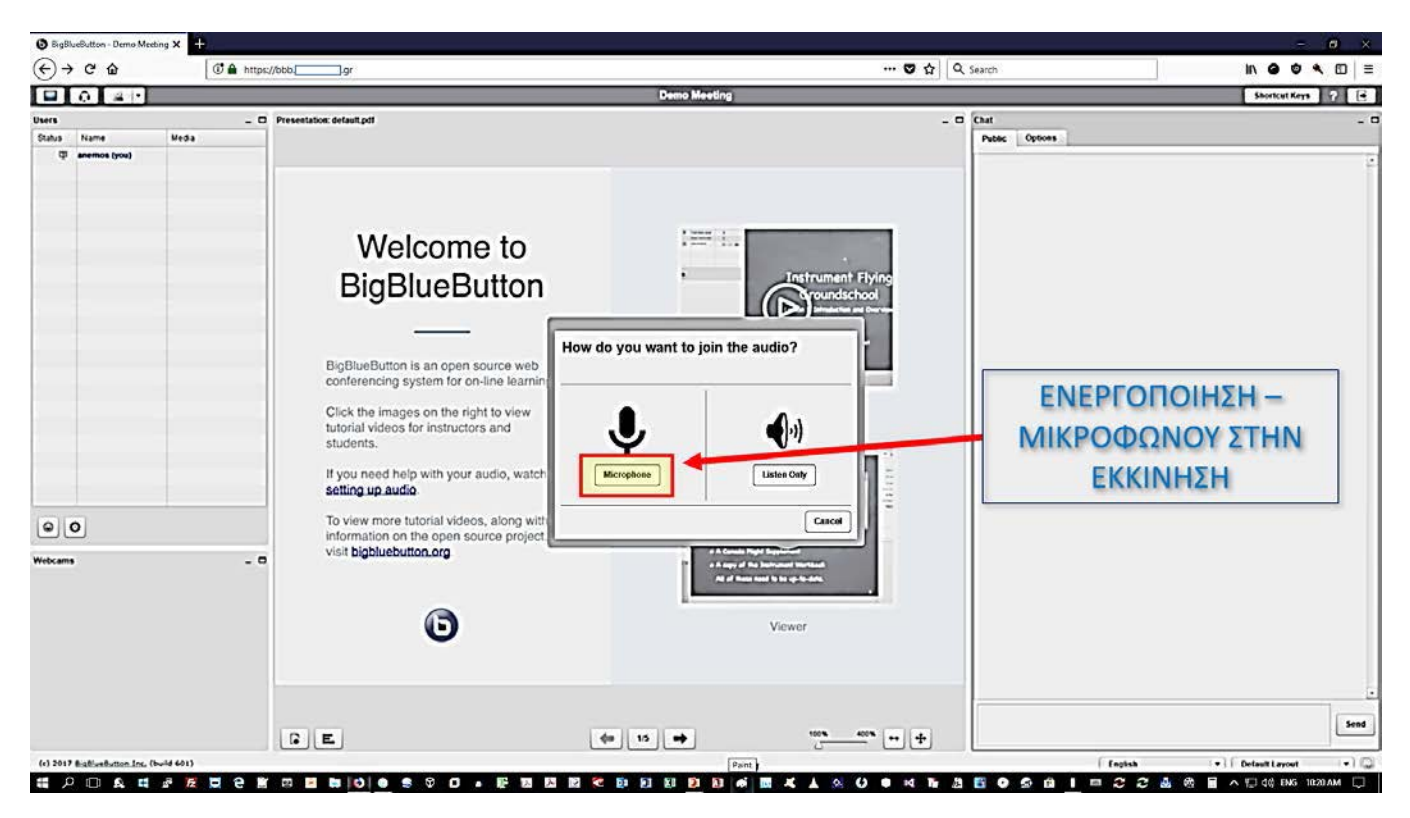

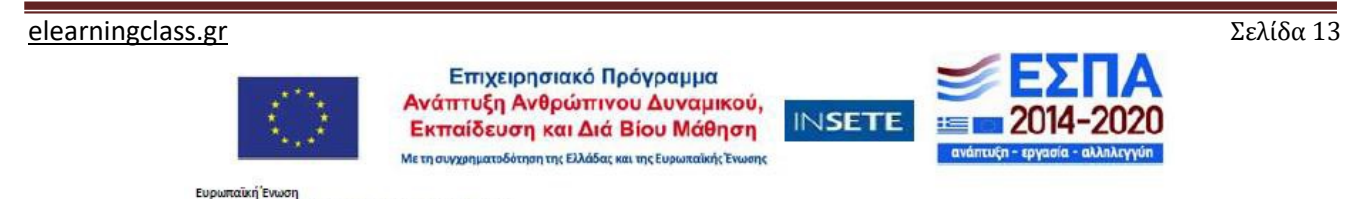

Πρωτοβουλία για την Απασγόληση των Νέων (ΠΑΝ/ΥΕΙ)

| 🕒 BigBlueButton - Demo Meel 🖨 🗙                                         | +            |                           |                                 |                                                                                                    | - 8 ×                                                                                                    |
|-------------------------------------------------------------------------|--------------|---------------------------|---------------------------------|----------------------------------------------------------------------------------------------------|----------------------------------------------------------------------------------------------------|
| (€) → ୯ 🏠                                                               | C 🔒 https:// | bbbgr                     | 0                               | ✿ Search                                                                                                    | IN 🗢 🗢 🔊 🗏 🗏                                                                                                    |
| 🖬 🙃 🖙                                                                   |              |                           | Demo Meeting                    |                                                                                                    | Shortcut Keys 🖓 🖻                                                                                                    |
| Duen<br>Galas Nune Med<br>Data Starre Med<br>Data Starre Med<br>Webcams | - 0          | Presentations default pet | Demo Meeting                    | Chat     Proce Options     Vectories     Construction     Proce Options     Vectories     Construction     Chat     Proce     Option     Chat     Proce     Option     Chat     Chat     Proce     Option     Chat     Proce     Option     Chat     Chat     Proce     Option     Chat     Chat     Proce     Option     Chat     Chat     Ch | these (short) <u>Informit indexs</u> .<br>10:20 ±<br>these (short) <u>Informit indexs</u> .<br>direct con (upper-left hand corner). Use a<br>direct for others. |
|                                                                         |              |                           | 15 mb 10% 40% m                 | +                                                                                                    |                                                                                                    |
| (c) 2017 BigBlueButton Inc. (build 601                                  | 1)           |                           |                                 | · · · · · · · · · · · · · · · · · · ·                                                                                                    | Default Larout                                                                                                    |
| # 0 m 6 # # /                                                           |              |                           | • • • • • • • • • • • • • • • • |                                                                                                    | * 💩 🚳 🔲 ヘ 🖂 dù ENG 1021 AM 🗔                                                                                                    |

|                                                                                                    | 🔕 BigBlueButton - Demo Meeting 🗙 🕂   |                  |                                                                                                    |                                                                |                              |                                                                                                    | - <b>a</b> ×                                                                                                    |
|----------------------------------------------------------------------------------------------------|--------------------------------------|------------------|----------------------------------------------------------------------------------------------------|----------------------------------------------------------------|------------------------------|----------------------------------------------------------------------------------------------------|----------------------------------------------------------------------------------------------------|
| Consecting Consecting Consecti                                                                                                    | (€→ሮŵ                                | 🕈 🔒 https://bbb. | lgr                                                                                                    |                                                                | 🖸 1                          | 쇼 Search                                                                                                    | IN @ ♥ � 団 ≡                                                                                                    |
| Interm       Intermediate detailed         Intermediate detailed       Intermediate detailed         Intermediate detailed       Intermediate detailed                                                                                                    | 0 4 -                                |                  |                                                                                                    | Demo Meeting                                                   |                              |                                                                                                    | Shorkut Keys 🤗 📑                                                                                                    |
| to real your of the loss of the structure of the structure of the struct | Users<br>Status Name Media           | _ C Pres         | entation: default.pdf                                                                                                    |                                                                |                              | _ Chat Public Options                                                                                                    | 21                                                                                                    |
| Image: Control of the control of the control of th                              | (i) meaning (yes)                    |                  | Welcome to<br>BigBlueButton<br>BigBlueButton is an open sur<br>conferencing system for ontar<br>Click the images on the right t<br>tutorial videos for instructor, a<br>students.<br>It you need help with your are<br>setting up audio | fest<br>Set with a microphone for best audio exp<br>Connecting | Instrument Etylor<br>vorence | Welcome to Demo Heeting<br>For help on uniting BigBlueb<br>To got the acido bridge did<br>Headset to avoid cauring big<br>This server is running BigBlue<br>ENERF<br>ENERF<br>ENERF<br>AK | 10:20<br>ton see these (short) <u>Lutanik indeas</u> .<br>the headset kon (upper left hand corner). Use a<br>shottop:<br><b>COΠΟΙΗΣΗ —</b><br><b>ΣΠΟΠΟΙΗΣΗ —</b><br><b>ΣΜΙΚΡΟΦΩΝΟΥ</b><br><b>ΟΥΣΤΙΚΩΝ</b> |
|                                                                                                    | 00                                   |                  | To view more tutorial videos, a<br>information on the open source<br>visit biabluabutton ora                                                                                                    | N                                                              | ext Tesl Speakers Cancel     |                                                                                                    |                                                                                                    |
|                                                                                                    | Webcame                              | - 0              |                                                                                                    | 44 15 +                                                        | Viewer                       |                                                                                                    |                                                                                                    |
|                                                                                                    | (4) 5017 Bull all man for 75-14 6013 |                  |                                                                                                    |                                                                |                              |                                                                                                    | feature (a) [ feature (a) [ ]                                                                                                    |

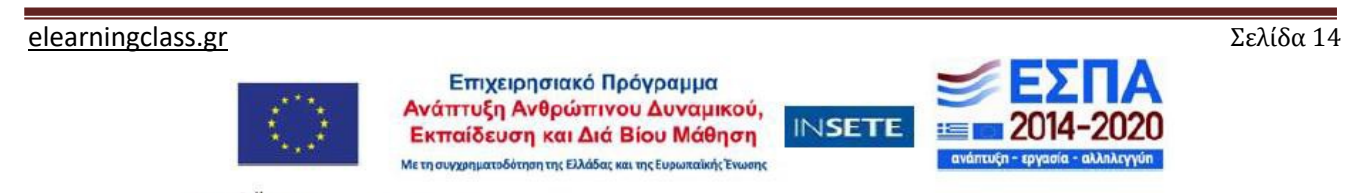

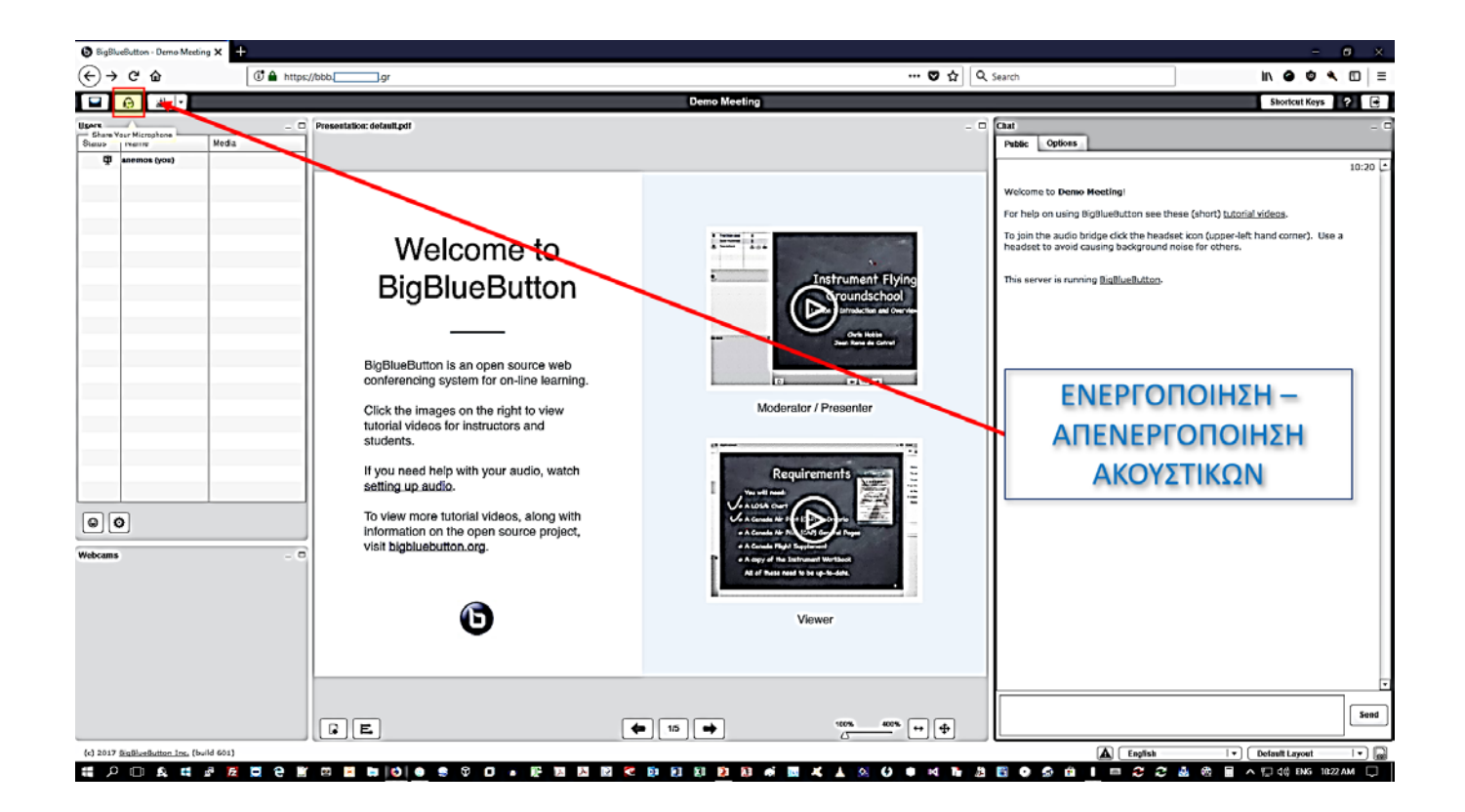

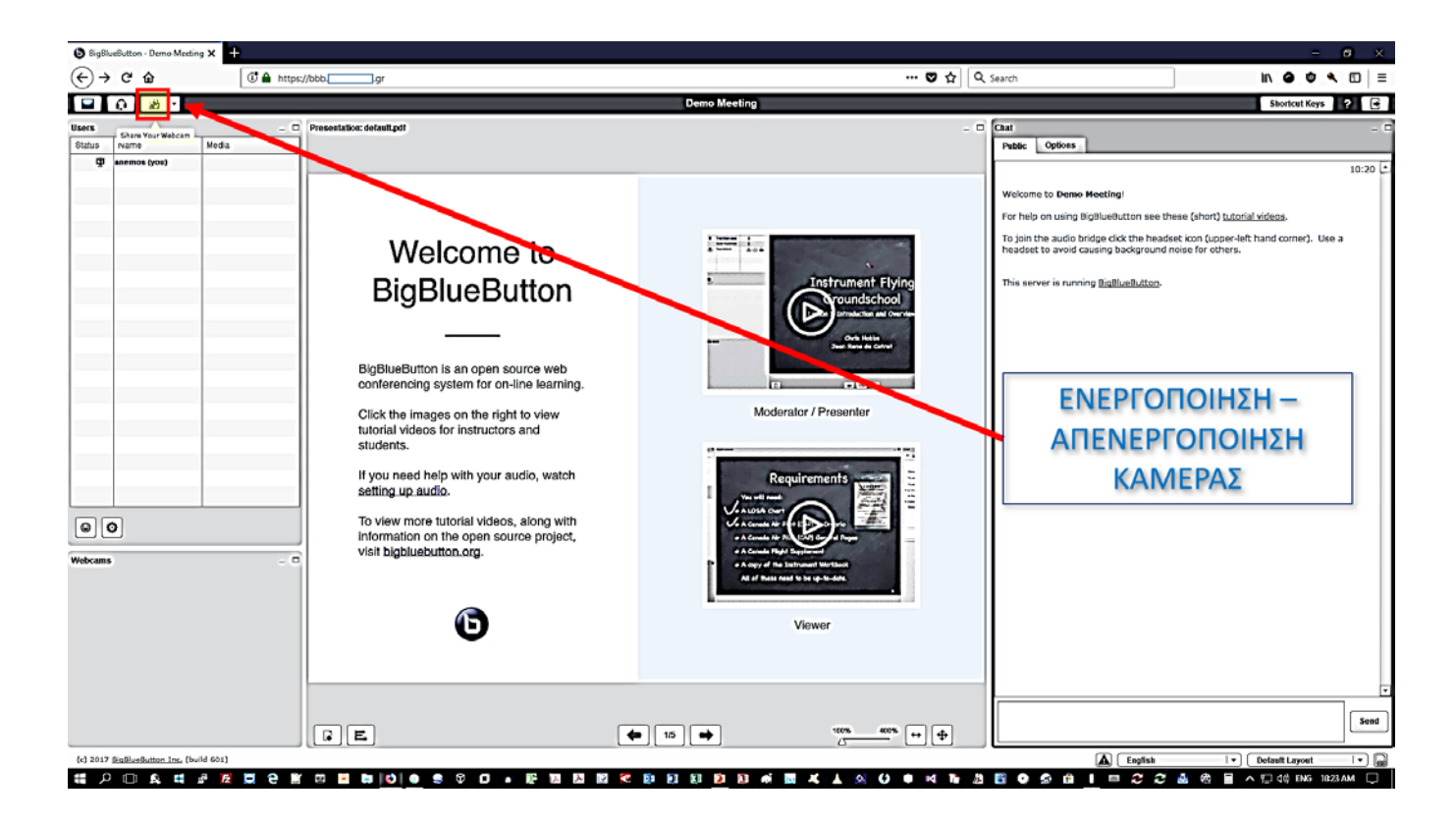

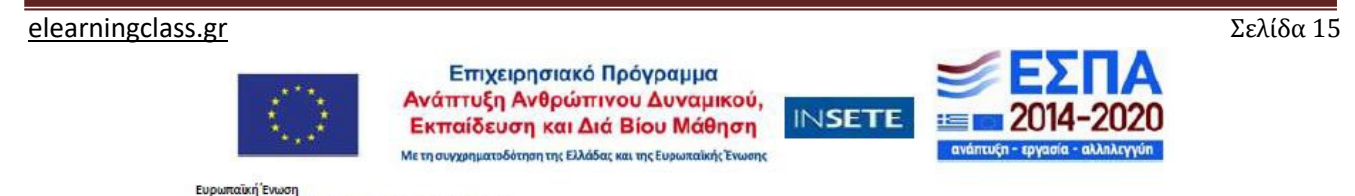

Ποωτοβουλία για την Απασγόληση των Νέων (ΠΑΝ/ΥΕΙ)

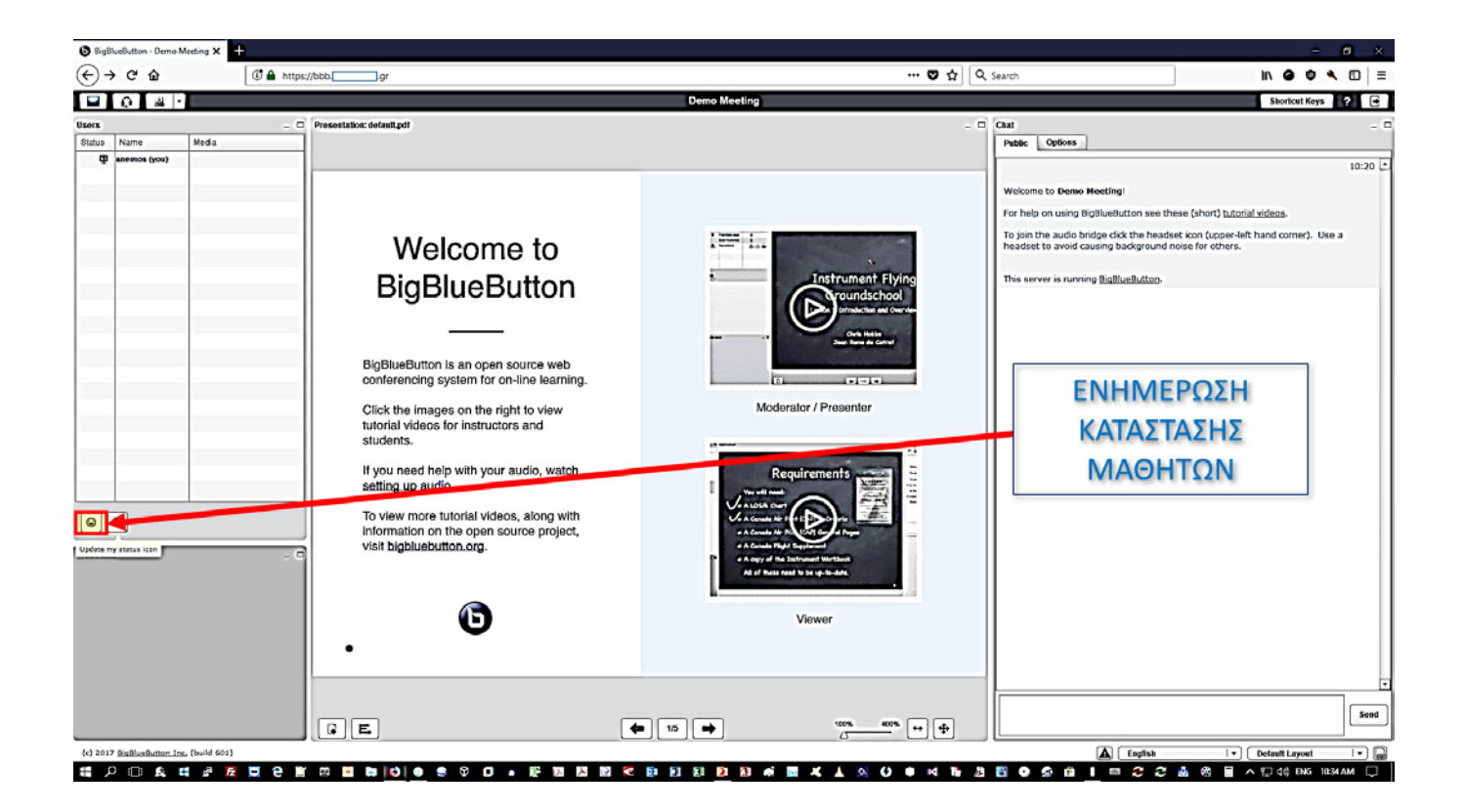

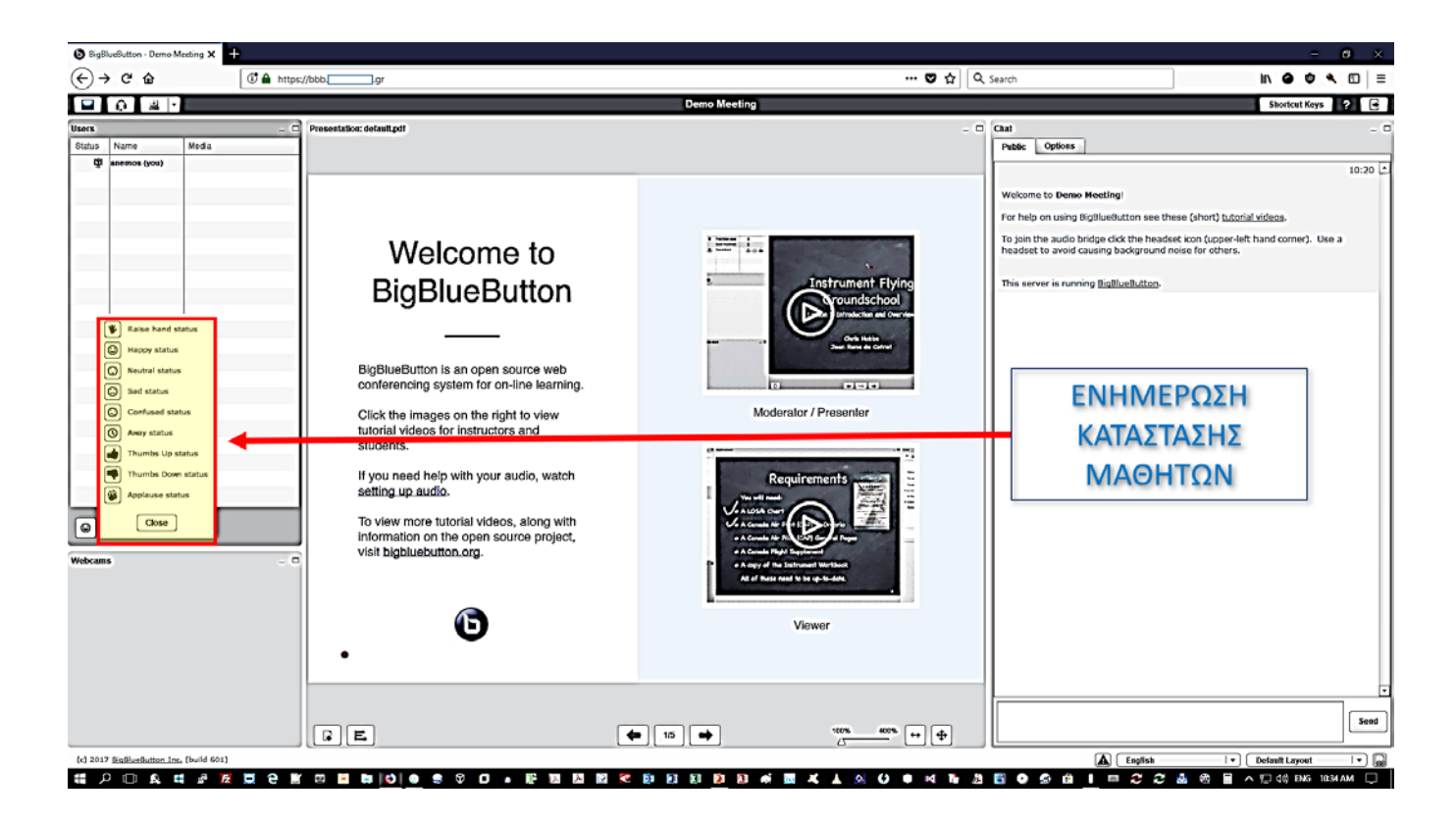

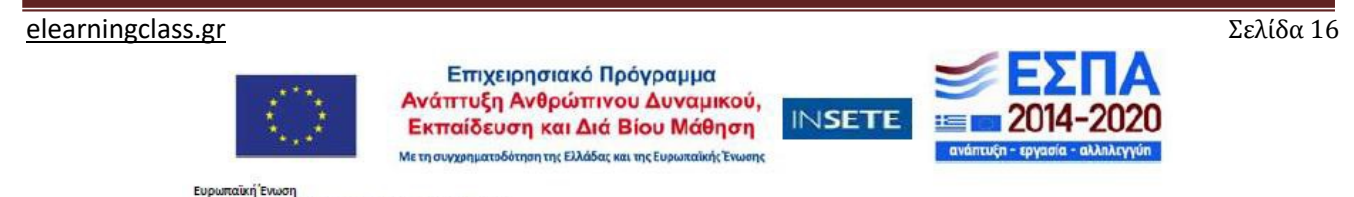

Πρωτοβουλία για την Απασγόληση των Νέων (ΠΑΝ/ΥΕΙ)

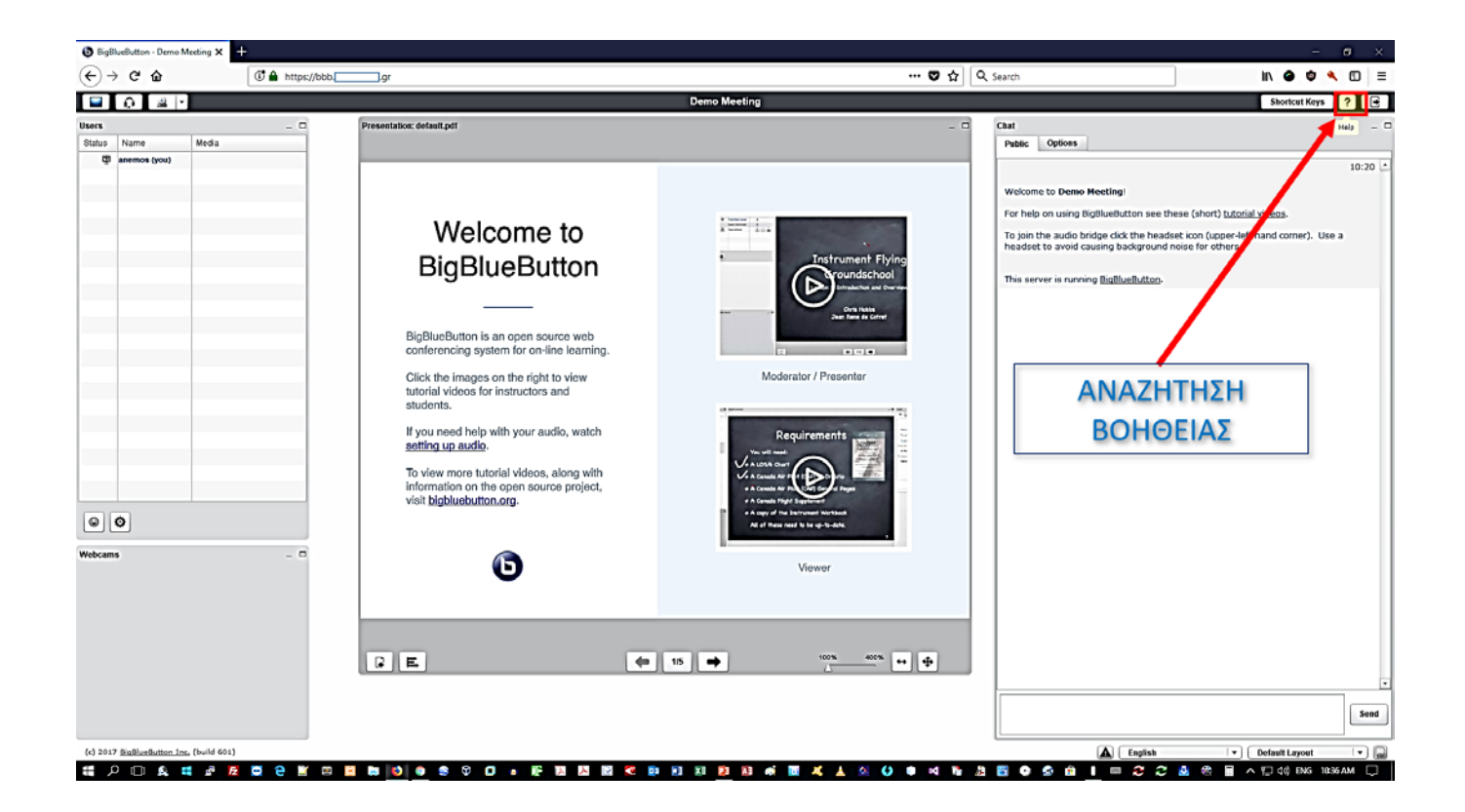

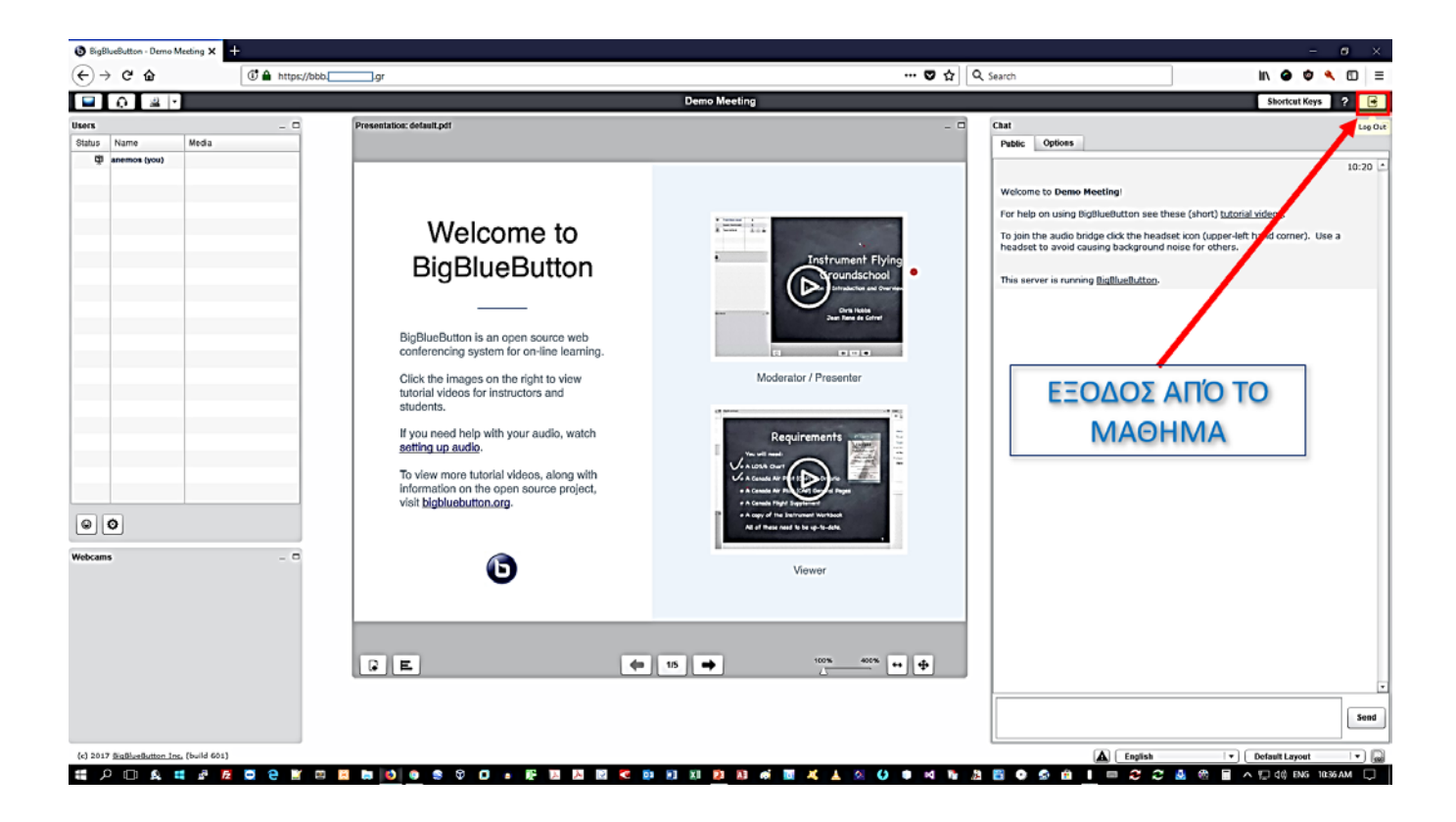

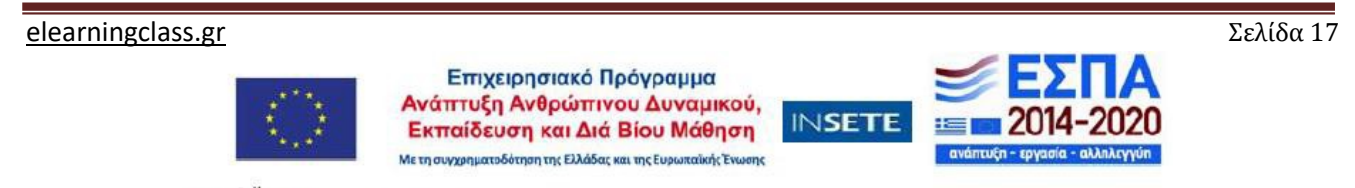

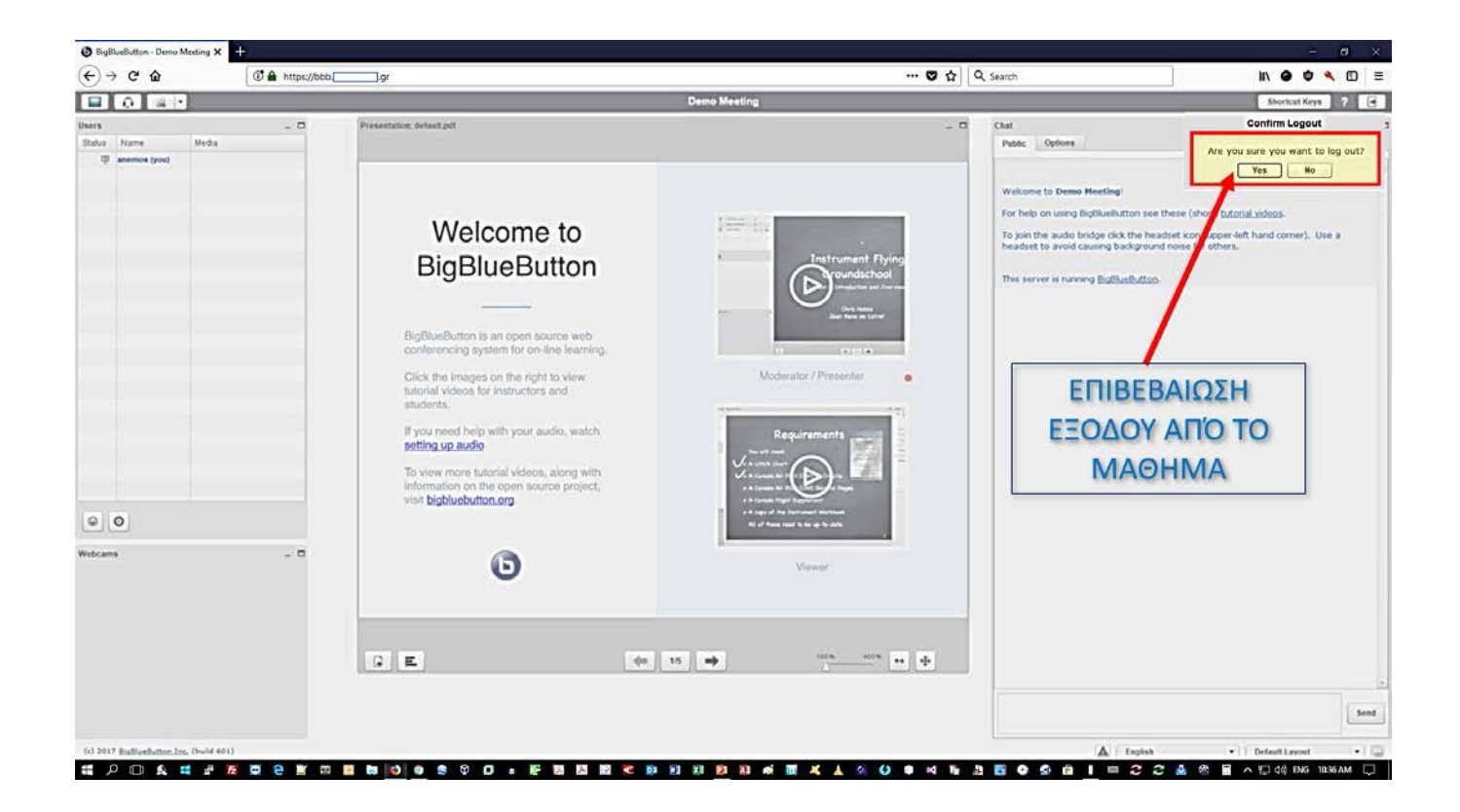

elearningclass.gr

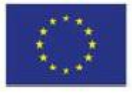

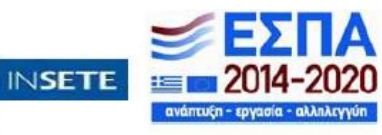

Σελίδα 18